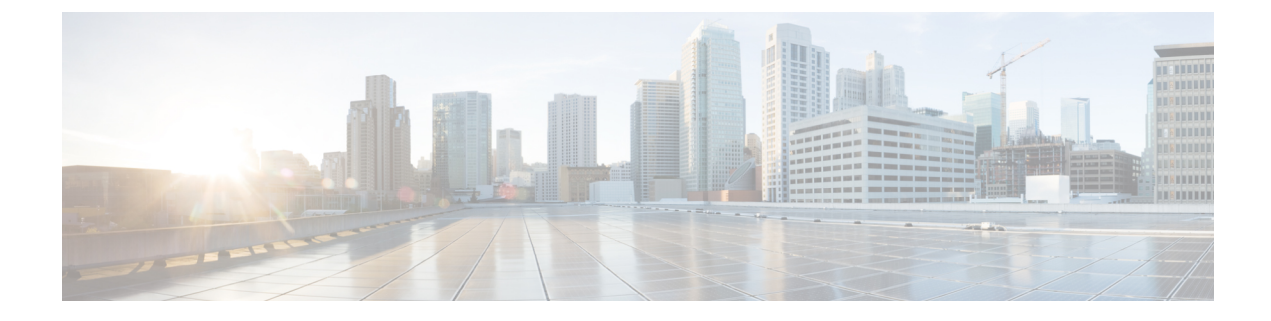

# **Route Leaking Use Case**

- About the Route Leaking Use Case, on page 1
- Configure the Necessary Templates, on page 3
- Configure Route Leaking, on page 21

# **About the Route Leaking Use Case**

This route leaking use case uses separate templates for each site, which contains VRF and network definitions for the on-premises site, whereas for cloud sites these templates only contain the VRF definition. Unlike the stretched VRF (intra-VRF) use case described in Stretched VRF Use Case, which does not require any configurations for exchanging prefixes between the sites because the same VRF is stretched to all sites, you must configure VRF leaking for this use case because each site uses a different VRF.

To propagate the prefixes between the sites (on-premises as well as cloud sites), you must explicitly configure route leaking on the respective templates associated with the sites.

Figure 1:

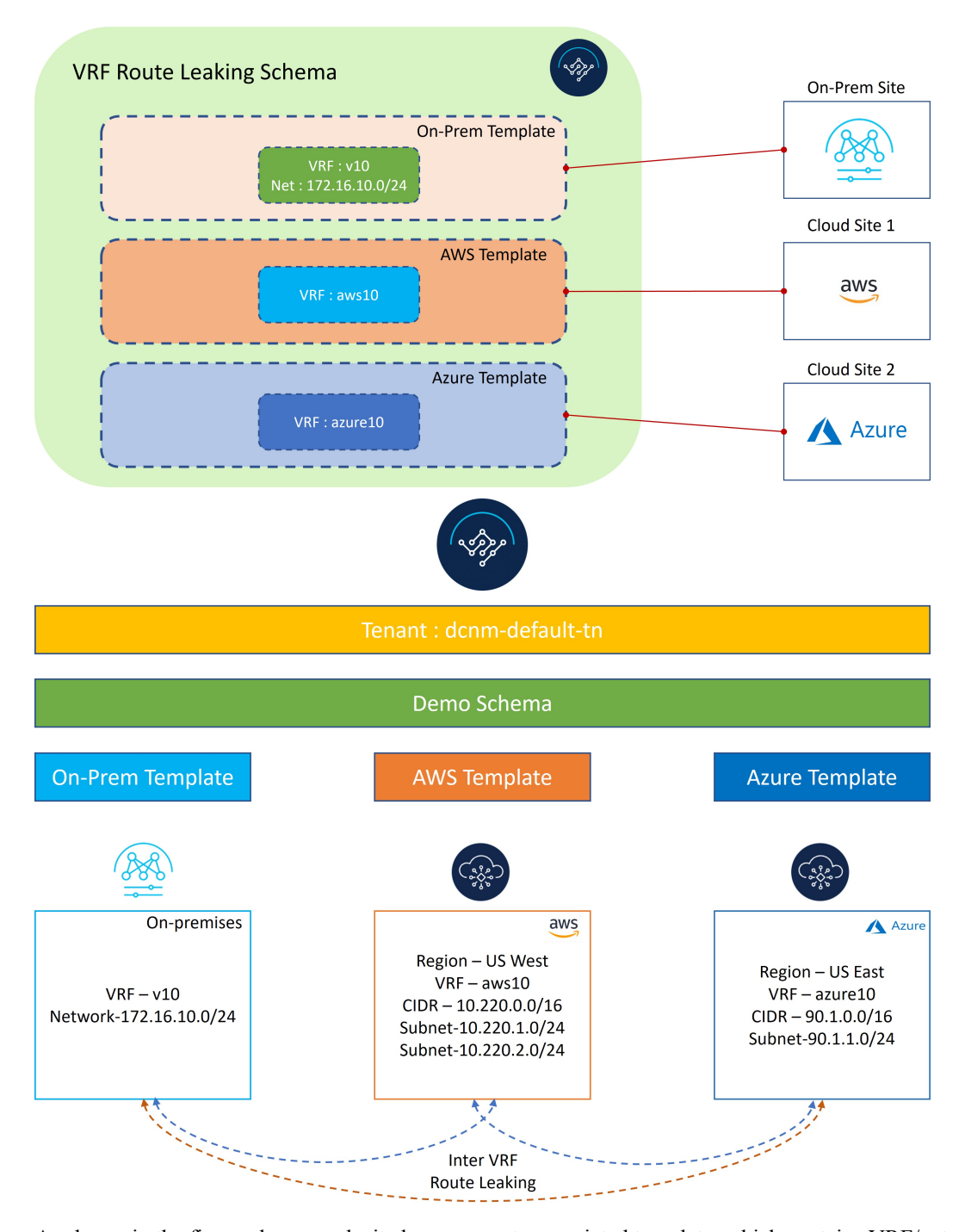

As shown in the figure above, each site has a separate associated template, which contains VRF/network definitions specific to that site only. On-Prem Template is associated to the NDFC managed on-premises site, whereas AWS Template and Azure Template are associated to the AWS and Azure cloud sites, respectively. Inter-VRF route leaking is configured explicitly between different VRFs to allow communication between the sites.

# **Configure the Necessary Templates**

Use the procedures in the following sections to configure the templates that you will need for the route leaking use case.

# **Configure the On-Premises Site Template**

In this section, you will configure the On-Prem Template that will be associated to the NDFC managed on-premises site.

# Step 1 In NDO, navigate to Application Management > Schemas and click Add Schema.

**Step 2** Provide the schema name and click **Add**.

For this use case, we will name the new schema VRF Route Leaking Schema.

Figure 2:

| ≡ cisco Nexus Dashboard . Crchestrator ∨                                                                                                    |                                                             |                            |                            |              |               | Feedback 👤 🌘                |
|----------------------------------------------------------------------------------------------------|-------------------------------------------------------------|----------------------------|----------------------------|--------------|---------------|-----------------------------|
| Untitled Schema                                                                                                    |                                                             |                            |                            |              |               | DOD Objects Save Scheme 🎨 🗙 |
| View Overview ~<br>Overview                                                                                                    |                                                             |                            |                            |              |               | Add New Template            |
| Ceneral<br>Name Description<br>Undeed Schema                                                                                                    |                                                             | Audit Logs<br>Created<br>0 | Deleted<br>0               | Updated<br>0 | Deployed<br>0 |                             |
| Sites<br>Type                                                                                                    | General<br>Name *<br>VRF Route LeakingBohama<br>Description |                            | X<br>Sync 0<br>t of Sync 5 |              |               |                             |
| Application Management<br>+ Sopharties Profiles (b)<br>+ Desense LPDis (b)<br>+ Contents (b)<br>+ Contents (b) | • vors (0) • II<br>• Nervens (0)                            | ndge Dominis (0)           | + Filteria (0)             |              |               |                             |

You are returned to the Overview page for the new VRF Route Leaking Schema schema.

- Step 3 Under the VRF Route Leaking Schema schema, click Add New Template.
- **Step 4** Choose the NDFC template.
- **Step 5** Enter a name in the **Display Name** field to create an NDFC-type template (for example, On-Prem Template).
- **Step 6** Select the dcnm-default-tn tenant in the **Select a Tenant** field to map the template to that tenant.

#### Figure 3:

| ≡ <sup>••[]••[]•</sup> . Nexus Dashboard Orchestrator ~                         |                                                        |                                                                         | Feedback 👤 🤨         |
|---------------------------------------------------------------------------------|--------------------------------------------------------|-------------------------------------------------------------------------|----------------------|
| VRF Route Leaking Schema                                                        |                                                        |                                                                         | 4/1000 Objects のたえ 🗙 |
| View On-Prem Template $\bigvee_{k}$                                             | Add New Template                                       | On-Prem Template                                                        | ×                    |
| On-Prem Template Version 8     Applied to 1 stress     Terrant: dcnm-default-in | Last Deployed: Dec 3, 2022 12:53 pm<br>Deploy to sites | Template Settings Display Name* On-Prem Template Declared Name          | ~                    |
| Template Properties V                                                           | Actions ~                                              | Description                                                             |                      |
| Fiter                                                                           | IMPORT - SELECT 🔮 CREATE OBJECT -                      | Template Type<br>NDFC                                                   |                      |
| VRFs ~                                                                          |                                                        | Tenant Settings<br>Display name<br>dcnm-default-tn                      | ^                    |
| via                                                                             |                                                        | Name<br>dcnm-default-tn<br>Description<br>Default tenant for NDFC sites |                      |
| 💿 Networks \vee                                                                 |                                                        |                                                                         |                      |
| net10                                                                           |                                                        |                                                                         |                      |

- **Step 7** Under **Template Properties**, click **Create Object** and choose **VRF** to create a VRF that will be used with the NDFC managed on-premises site.
  - **Note** If you have an on-premises VRF already created that you want to use instead of creating a new VRF, under **Template Properties**, click **Import**, then import the already-created VRF.

Currently, support is only available for importing VRFs and networks from on-premises sites.

**Step 8** Enter a name in the **Display Name** field for this VRF (for example, v10).

#### Figure 4:

| ≡ <sup>•1]•1]•</sup> . Nexus Dashboard . ◆ Orchestrator ~ | Feedback 🛓 9                                                       |
|-----------------------------------------------------------|--------------------------------------------------------------------|
| VRF Route Leaking Schema                                  | 1/1000 Object Save Schema () 🗙                                     |
| View On-Prem Template ~                                   | Add New Template VIRF VI0 X                                        |
| On-Prem Template     On-Prem Template     On -Oddut-tin   | 0<br>0<br>0<br>0<br>0<br>0<br>0<br>0<br>0<br>0<br>0<br>0<br>0<br>0 |
| Template Properties V                                     | Actions To SELECT + Create Coject                                  |
| VRFs ~                                                    | Add VIEF NDFC Properties                                           |
|                                                           | VRF Profile *                                                      |
|                                                           | Default_VRF_Universal X V                                          |
|                                                           | Default_VRF_Extension_Universal X >>                               |
|                                                           | Loopback Routing Tag<br>12345                                      |
|                                                           | Redistribute Direct Route Map                                      |
|                                                           | FABRIC-RMAP-REDIST-SUBNET                                          |
|                                                           | Disable RT Auto-Generate                                           |
|                                                           | Import ()                                                          |
|                                                           | Select.                                                            |

**Step 9** Under **Template Properties**, click **Create Object** and choose **Network** to create a network.

**Note** If you have a network already created that you want to use instead of creating a new network, under **Template Properties**, click **Import**, then import the already-created network.

**Step 10** Enter a name in the **Display Name** field for the network (for example, net10).

Step 11In the Virtual Routing & Forwarding field, choose the v10 VRF to map the net10 network to that VRF.Figure 5:

| ≡ diodin Nexus Dashboard Orchestrator ~      | Feedback 🔔                                                                                                    |
|----------------------------------------------|----------------------------------------------------------------------------------------------------|
| VRF Route Leaking Schema                     | 2/1000 Objects Scheme th X                                                                                                    |
| View On-Prem Template ~                      | Add New Templeth net10                                                                                                    |
| On-Prem Template     Terunt: domi-oefault-in | Intermediation         Network         Network of entries in contains           0         0         0         0           Common Properties                                                                                                    |
| Template Properties ~       Filter           | Actions Description                                                                                                    |
| VRPs V                                       | Add vier NDFC Properties A                                                                                                    |
|                                              | Add Network Add Network Add Network                                                                                                    |
| netto                                        | Image: state of the state of the s |
|                                              | Network Extension Profile * Default. Network. Extension. Universal X v                                                                                                    |
|                                              | VLAND                                                                                                    |
|                                              | VLAN Name                                                                                                    |
|                                              | * Gateway IP                                                                                                    |
|                                              | S Add Subnet                                                                                                    |

Step 12In the Gateway IP field, click Add Subnet and provide the gateway IP address, then click Add.Figure 6:

| ≡ diutin<br>cisco Nexus Dashboard . Orchestrator ∨ |                                                                                  |                  | Fee                                                                                             | obick 上 💿   |
|----------------------------------------------------|----------------------------------------------------------------------------------|------------------|-------------------------------------------------------------------------------------------------|-------------|
| VRF Route Leaking Schema                           |                                                                                  |                  |                                                                                                 | <i>53</i> × |
| View On-Prem Template ~                            | Associatud Sites     Associatud Sites     Associatud Sites     Associatud Sites  | Add New Template | Network<br>natio<br>elessicaleon sciences<br>o<br>Common Properties                             | © ×         |
| Template Properties ~                              |                                                                                  | Actions          | Display Name<br>net10<br>Depays Name<br>Description                                             |             |
| VMrs ~<br>V10                                      | Add Subnet ×<br>Gateway IP Type<br>1722/610/1/24 primary ✓ 111<br>Add Gateway IP | Add VR#          | NDFC Properties                                                                                 |             |
| Networks      ret()                                |                                                                                  | Add Network      |                                                                                                 |             |
|                                                    |                                                                                  |                  | Default_Network_Universal<br>Network Extension Profile *<br>Default_Network_Extension_Universal |             |
|                                                    |                                                                                  |                  |                                                                                                 |             |
|                                                    |                                                                                  |                  | * Gateway IP<br>Add Sebnet<br>Suppress ARP                                                      |             |

The gateway IP address is now displayed in the Gateway IP field.

#### Figure 7:

| ≡ cisco Nexus Dashboard . Crchestrator ~      |                                                                          | Feedback 1 3                                                        |
|-----------------------------------------------|--------------------------------------------------------------------------|---------------------------------------------------------------------|
| VRF Route Leaking Schema                      |                                                                          | 2/1000 Objects Save Schema                                          |
| View On-Prem Template $\vee$                  | Add New Template                                                         | Network                                                             |
| On-Prem Template     Treast: occm-disfault in | Associated Sites     • In Sym. 0     • Out of Sym. 0     • Out of Sym. 0 | O     O     Common Properties     Display Name*                     |
| Template Properties ~<br>Fitter               | Actions                                                                  | Deployed Name:<br>Description                                       |
| VRPs V                                        | Add VRF                                                                  | NDFC Properties                                                     |
| vio                                           | Add Network                                                              | Layer2 Only<br>Virtual Routing & Forwarding *                       |
| net10                                         |                                                                          | v10 × ~<br>Network Profile *<br>Default,Network,Universal × ~       |
|                                               |                                                                          | Network Extension Profile * Default_Network_Extension_Universal X V |
|                                               |                                                                          | VLAN ID<br>VLAN Name                                                |
|                                               |                                                                          | * Gateway IP<br>172.16.10.1/24                                      |
|                                               |                                                                          | Type: reimary Add Subnet                                            |

- **Step 13** Define other optional parameters for this network, if necessary.
- **Step 14** In the **Template Properties** area, click **Actions** > **Sites Association**.

### Figure 8:

| ≡ cisco Nexus Dashboard A Orchestrator ∨ |                  |                                                  | Feedback 💄  |
|------------------------------------------|------------------|--------------------------------------------------|-------------|
| VRF Route Leaking Schema                 |                  | 2 / 1000 Objects Save                            | Schema でえ X |
| View On-Prem Template ~ [                | Add New Template | Network                                          | •® >        |
| On-Prem Template                         |                  | UISED IN CLINESHT SCHEMA UISED BY OT             | erschemas   |
| Tenant: dom-default-in                   |                  | Display Name*<br>net10                           | 5           |
| emplate Properties ~                     | Actions          | Deployed Name:<br>Description                    |             |
| MPORT ← SELECT + Create                  | Sites Associ     | ation                                            |             |
| VRFs ~                                   | Cone temp        | Network ID ()                                    |             |
| v10                                      |                  | Layer2 Only                                      |             |
| 🔕 Networks 😕                             | Add Network      | Virtual Routing & Forwarding *<br>v10            | ×~          |
| netl0                                    |                  | Network Profile *<br>Default. Network. Universal |             |
|                                          |                  | Network Extension Profile *                      |             |
|                                          |                  | Default_Network_Extension_Universal              |             |
|                                          |                  | VLAN Name                                        |             |
|                                          |                  | * Gateway IP                                     |             |
|                                          |                  | <b>172.16.10.1/24</b><br>Type: primary           | /1          |
|                                          |                  | Add Subnet                                       |             |

Step 15 Associate this template only to the on-premises site (the sydney site in this example use case), then click Ok.

I

#### Figure 9:

| ≡ ditulio<br>cisco Nexus Dashboard oref                                     | sestrator v                   |                                      |    |                                   | Feedback               | 10 |
|-----------------------------------------------------------------------------|-------------------------------|--------------------------------------|----|-----------------------------------|------------------------|----|
| VRF Route Leaking Schema                                                    |                               |                                      |    |                                   | 4 / 1000 Objects - のたえ | ×  |
| View On-Prem Template ~                                                     | Associated Sites              | Add New Template                     | 0  | Template<br>On-Prem Template      |                        | ×  |
| On-Prem Template Version 8<br>Applied to 1 sites<br>Tenant: dcnm-defauit-th | Add Sites To On-Prem Template | Tart Planlovoit Pur 1, 2022/12/62 nm | ×  | e Settings<br>Jame*<br>n Template |                        |    |
| Template Properties $\vee$                                                  | Name                          |                                      |    | vame:<br>on                       |                        |    |
|                                                                             |                               |                                      |    | Туре                              |                        |    |
| VRFs V                                                                      | © Sydney<br>12.1.2.275        |                                      |    | <b>ettings</b><br>ame<br>fault-tn |                        |    |
|                                                                             |                               |                                      | Ok | fault-tn                          |                        |    |
| Networks                                                                    |                               |                                      |    |                                   |                        |    |
| net10                                                                       |                               |                                      |    |                                   |                        |    |

- **Step 16** Click **Template Properties** and select the on-premises site (the sydney site in this example use case), then select the v10 VRF.
- Step 17 In the right pane, click Add Static Leaf.

#### Figure 10:

| ≘ dirdh Nexus Dashboard the contestrator ∞                          | Feedback 💄                                                                                                    |
|---------------------------------------------------------------------|----------------------------------------------------------------------------------------------------|
| VRF Route Leaking Schema                                            | 2/1000 Objects Save Schema th X                                                                                                    |
| View On-Prem Template >                                             | Add New Template VRF                                                                                                    |
| Sydney  Sydney  Automa function                                     | critical major minor warring                                                                                                    |
| Tenant: done-defaut-in Sydney  on or start VRFs  V V Fiter  VRFs  V | Image: Constraint of the second second se |
| Pretto                                                              | Node/Switch ndfs-spin1 VLAVE NA                                                                                                    |
|                                                                     | ndri-teat1 - ndric-teat2 ✓ 章<br>\\\\\\\\\\\\\\\\\\\\\\\\\\\\\\\\\\\                                                                                                    |
|                                                                     |                                                                                                    |

The Add Static Leaf window appears.

**Step 18** In the **Leaf** field, select the leaf/border/border gateway device where this VRF is to be deployed and click **Ok**.

In this example, you need to deploy the VRF on the leaf nodes (where the endpoints part of the network mapped to the VRF will be connected) and on the BGW spine node to be able to extend the Layer 3 connectivity for the VRF towards the cloud sites.

**Step 19** To attach the network to the leaf switches, click the net10 network, then click **Add Static Port** to add the ports where you want to deploy this network.

The Add Static Port window appears.

- Step 20 In the Add Static Port window, click Add Path.
- The Add Static Port window appears.
- **Step 21** In the **Leaf** field, select the device where you want to deploy this network.
- **Step 22** (Optional) Enter the necessary information in the VLAN field.
- **Step 23** In the **Ports** field, select the ports where you want to deploy this network.
  - Click Save.

Step 24

Figure 11:

| ≡ cisco Nexus Dashboard Orchestrator |                                                  |                    |                                                         |             | Feedback 💄       |
|--------------------------------------|--------------------------------------------------|--------------------|---------------------------------------------------------|-------------|------------------|
| VRF Route Leaking Schema             |                                                  |                    | 2/1                                                     | 000 Objects | ve Schemar (L) > |
| View On-Prem Template ~              |                                                  | Acted New Template | Network                                                 |             |                  |
| Sydney                               | Associated Sites     Mayne 0                     |                    | eritical major                                          | minor       | -<br>warning     |
| Tenant: dcnm-default-tn              | Add Static Port                                  | ×                  | Common Properties                                       |             |                  |
| Sydney © Gard Spec 1 V               | Path<br>Leaf                                     | VLAN Ports         | net10<br>Deployed Name<br>Description<br>N/A            |             |                  |
| VRFs V                               | ndfc-leaf1 - ndfc-leaf2<br>VLAN<br>2310<br>Ports | ×                  | N/A<br>Site Local Properties<br>Tenant Routed Multicast |             |                  |
| Networks                             |                                                  | Cancel             |                                                         |             |                  |
|                                      |                                                  | Submit             | DHCP Servers<br>Server Address                          |             |                  |
|                                      |                                                  |                    | Stabe Ports<br>Path<br>Leaf VLAN                        | Ports       |                  |
|                                      |                                                  |                    | Add Stelle Port                                         |             |                  |

You are returned to the Add Static Port window.

Step 25 In the Add Static Port window, click Submit.

Figure 12:

| = difullition Nexus Dashboard | •                                                 |              |                                  |        |                                                                                                    |                  | Feedback 👤 🕙    |
|-------------------------------|---------------------------------------------------|--------------|----------------------------------|--------|----------------------------------------------------------------------------------------------------|------------------|-----------------|
| VRF Route Leaking Schema      |                                                   |              |                                  |        |                                                                                                    | 2 / 1000 Objects | Seve Scheme 🕄 🗙 |
| View On-Prem Template ~       |                                                   |              |                                  |        | Network                                                                                                    |                  | ×               |
| Sydney     On-Prem Template   | Associated                                        |              |                                  |        | eritical ma                                                                                                    | jai minor        | warning         |
| Sydney @ dearthar . V         | Add Static Port Path Leaf ndfc-leaf1 - ndfc-leaf2 | VLAN<br>2310 | Ports<br>vPC40<br>vPC51<br>vPC52 | ×      | Common Properties<br>Display Name *<br>halt0<br>Discloyed Name<br>Discolution<br>N/A<br>Network (D O<br>N/A<br>Site Local Properties<br>Tenent Routed Multic |                  |                 |
| Networks V                    | Add Path                                          |              |                                  | Submit |                                                                                                    |                  |                 |
|                               |                                                   |              |                                  |        | Add DirCP Server<br>Static Ports<br>Path<br>Leaf<br>Add Static Port                                                                                          | VLAN Ports       |                 |

You are returned to the on-premises template window.

# Figure 13:

| ≡ disco Nexus Dashboard Orchestrator ~                                                                                                    | Feedback 👗 🔘                                                                                                    |
|----------------------------------------------------------------------------------------------------|----------------------------------------------------------------------------------------------------|
| VRF Route Leaking Schema                                                                                                    | 2/1000 Objects Save Schema CA X                                                                                            |
| View On-Prem Template ~                                                                                                    | Add New Templath net10 ×                                                                                                   |
| Sydney     Sydney     Cr. Prem Template     Sydney     Sydney | (melay to anno                                                                                                    |
| Tenant: dom-default-in Sydney • dor of time:                                                                                                    | Common Properties     Castery Name *     net10     Ceptype Name:     Depayer Name:     Description     NA     Network ID O |
| VBFs V                                                                                                    | NIA Site Local Properties Tenant Routed Multicast Enable L3 Gateway Border                                                 |
| Networks ~                                                                                                    | DHCP Loopback ID<br>DHCP Servers                                                                                           |
|                                                                                                    | Server Address Add DRCP Server Static Parts                                                                                |
|                                                                                                    | Path<br>Leaf VLAN Ports                                                                                                    |
|                                                                                                    | vPCS1<br>kat2 vPCS2<br>kat2 MideAt/~                                                                                       |
|                                                                                                    | C Add Static Port                                                                                                    |

- **Step 26** Click the arrow next to the on-premises site, and from the drop-down menu, select **Template Properties**.
- Step 27 Click Deploy to Sites.

#### Figure 14:

| ≡ diste Nexus Dashboard . ★ Orchestrator ~                                                                                                    | Feedback 上 🕻                                                                  |
|----------------------------------------------------------------------------------------------------|-------------------------------------------------------------------------------|
| VRF Route Leaking Schema                                                                                                    | 2/1000 Objects Save Schema () 🗙                                               |
| View On-Prem Template ~ Add New Template                                                                                                    | On-Prem Template X                                                            |
| On-Prem Template     Operation     Operation     Oper | Template Settings   Display Name*  On-Pren Template  Description  Description |
| Fiter Minorit - SLLCT + Create Object                                                                                                    | Template Type<br>NDFC                                                         |
| VRFs         Add VRF           V10                                                                                                    | Tenant Settings     ^       Select a Tenant *                                 |
| Networks      Add Network  net10                                                                                                    |                                                                               |
|                                                                                                    |                                                                               |

- **Step 28** Deploy On-Prem Template to the sites.
  - Click **Deployment Plan** for additional verification.

Click on the on-premises site to see the deployment plan for that specific site.

# Figure 15:

| ≡ <sup>•1 •1 •</sup> Nexus Dashboard . Orchestrator |                                    | Feedback 🛓 🗨                              |
|-----------------------------------------------------|------------------------------------|-------------------------------------------|
| VRF Route Leaking Schema                            |                                    | 2/1000 Objects                            |
|                                                     |                                    | Template X                                |
| Deployment Plan<br>General Information              |                                    | ×                                         |
| Template<br>On-Prem Template                        | Schema<br>VRF Route Leaking Schema | Tenant     dcrm-default-tn                |
| Plan                                                |                                    |                                           |
| Sydney                                              |                                    | Created Obeleted Modified Existing Shadow |
|                                                     |                                    | View Payload                              |
| () nd                                               | c-spine1                           |                                           |
| © v10                                               | c-leaf1 ~ ndfc-leaf2               |                                           |
| O depm-default-to                                   |                                    |                                           |
| • 17:                                               | 16.10.1/24 ••• VPC49               |                                           |
| @ net10 @ nd                                        | c-leaft~ndfc-leaf2+@ vPC51         |                                           |
| O vit                                               | vPC52                              |                                           |
|                                                     |                                    |                                           |
|                                                     |                                    |                                           |

- Click **Deploy** to have NDO push the configurations to NDFC. This pushes the NDO configurations to NDFC.
- **Step 29** In NDFC, verify that the VRF was deployed successfully.

L

#### Figure 16:

| Ŧ | Fabric Controller    |                                                                                                    |                      |
|---|----------------------|----------------------------------------------------------------------------------------------------|----------------------|
| Â | Dashboard            | 💿 Data Center / 🙆 default / 💽 V                                                                                                    | /RFs (2) / 💿 v10     |
| × | Topology             | View ^                                                                                                    | Search by Attributes |
| = | LAN ~                | $(+ - 2 \circ \blacksquare \times)$                                                                                                    |                      |
| - | Virtual Management V | Operation Configuration                                                                                                    |                      |
|   | Settings ~           | Hierarchical                                                                                                    | B                    |
| £ | Operations V         | <ul> <li>In-Sync</li> <li>Pending</li> <li>In Progress</li> <li>Out-of-Sync</li> <li>NA</li> <li>Multi-select<br/>0 selected</li> </ul> | CBK3-Fab2            |

### What to do next

Follow the procedures provided in Configure the Azure Site Template, on page 11.

# **Configure the Azure Site Template**

In this section, you will configure the Azure Template that will be associated to the Azure site.

# Before you begin

Follow the procedures provided in Configure the On-Premises Site Template, on page 3.

- Step 1 Under the VRF Route Leaking Schema schema, click Add New Template.
- **Step 2** Choose the NDFC template.
- **Step 3** Enter a name in the **Display Name** field to create an NDFC-type template for the Azure site (for example, Azure Template).
- Step 4 Select the dcnm-default-tn tenant in the Select a Tenant field to map the template to that tenant.

#### Figure 17:

| ≡ dibala<br>cisco Nexus Dashboard   .★ Orchestrator ~                 |                                                        |                                                                                                    | Feedback           | • |
|-----------------------------------------------------------------------|--------------------------------------------------------|----------------------------------------------------------------------------------------------------|--------------------|---|
| VRF Route Leaking Schema                                              |                                                        |                                                                                                    | 4/1000 Objects の代え | × |
| View Azure Template ~                                                 | Add New Template Save                                  | Template<br>Azure Template                                                                                                    |                    | × |
| Azure Template Version 17 Applied to 1 state: Temant: dcom-default-in | Last Deployed: Dec 4, 2022 09:40 pm<br>Deploy to sites | Template Settings<br>Display Name*<br>Azure Template                                                                          |                    | ĵ |
| Template Properties $\lor$                                            | Actions <                                              | Deployed Name:<br>Description                                                                                                 |                    |   |
| Filter                                                                | IMPORT SELECT 😌 CREATE OBJECT                          | Template Type<br>NDFC                                                                                                    |                    |   |
| vers v<br>azure10                                                     | Add VRF                                                | Tenant Settings<br>Display name<br>dcnn-default-tn<br>Name<br>dcnn-default-tn<br>Description<br>Default tenant for NDFC sites |                    | ^ |

**Step 5** Under **Template Properties**, click **Create Object** and choose **VRF** to create a VRF that will be used with the Azure site.

### Figure 18:

| RF Route Leaking Schema<br>ew Azure Template<br>Azure Template<br>tense: dome delade in<br>Plate Properties<br>Let's create an object<br>Click "Create Object" on template properties to create an object                                                                                                    | Feedback 👤 🔮                                                   |
|----------------------------------------------------------------------------------------------------|----------------------------------------------------------------|
| ew Azure Template<br>Azure Template<br>Massociated Sites<br>Azure Template<br>mplate Properties<br>Marrie State<br>Marrie State<br>M | 3 / 1000 Objects Save Schema の たみ 🗙                            |
| Azure Template     Acure Template     Azure Template     Azure Te                                                                                                    | Template X                                                     |
| Interventies v                                                                                                    | slate Settings Arme*<br>any Name*<br>re Template<br>evol Name. |
| Let's create an object<br>Click "Create Object" on template properties to create an object                                                                                                    | Jate Type                                                      |
| Let's create an object<br>Click "Create Object" on template properties to create an object                                                                                                    | nt Settings                                                    |
|                                                                                                    |                                                                |
|                                                                                                    |                                                                |

**Step 6** Enter a name in the **Display Name** field for this VRF (for example, azure10).

### Figure 19:

| ≡ "Ituli" Nexus Dashboard Orchestrator ↔ |                                                  |                  | Feedback 💄                                                 |
|------------------------------------------|--------------------------------------------------|------------------|------------------------------------------------------------|
| VRF Route Leaking Schema                 |                                                  |                  | 4/1000 Objects Save Schema 🛈 🏌 🗙                           |
| View Azure Template ~                    |                                                  | Add New Template | VRF ×                                                      |
| Azure Template Tenant: dcnm-default-tn   | Associated Sites     In Sync 0     Out of Sync 0 | Dyplay to altern | 0 0000 BY OTHER SCHEMA                                     |
| Tourist Description                      | 0                                                |                  | Display Name* ()<br>azure10<br>Residued Name               |
| Filter                                   |                                                  | Actions ~        | Description                                                |
| VRFs v                                   |                                                  | Add VRF          | NDFC Properties                                            |
| azure10                                  |                                                  |                  | VRF Profile *                                              |
|                                          |                                                  |                  | VRF Extension Profile * Default VRF Extension Universal    |
|                                          |                                                  |                  | Loopback Routing Tag<br>12345                              |
|                                          |                                                  |                  | Redistribute Direct Route Map<br>FABRIC-RMAP-REDIST-SUBNET |
|                                          |                                                  |                  | Disable RT Auto-Generate                                   |
|                                          |                                                  |                  | Select                                                     |

**Step 7** In the **Template Properties** area, click **Actions** > **Sites Association**.

# Figure 20:

| E cisco Nexus Dashboard * Orchestrator |                                                  | Feedback .                                               |
|----------------------------------------|--------------------------------------------------|----------------------------------------------------------|
| VRF Route Leaking Schema               |                                                  | 4/1000 Objects Save Schema の た                           |
| View Azure Template ~                  |                                                  | Add New Template 22/07/07                                |
| Tenant: donm-default-tn                | Associated Sites     In Symc 0     Out of Symc 0 | Common Properties     Display Name*                      |
| Template Properties ~                  |                                                  | Excert 10<br>Deployed Name<br>Description<br>Description |
| F 11.001                               |                                                  | Sites Association                                        |
| VRFs ~                                 |                                                  | VRF ID 🕥                                                 |
| azure10                                |                                                  | VRF Profile *                                            |
|                                        |                                                  | Default_VRF_Universal ×                                  |
|                                        |                                                  | VRF Extension Profile *                                  |
|                                        |                                                  | Default_VRF_Extension_Universal ×                        |
|                                        |                                                  | Loopback Routing Tag                                     |
|                                        |                                                  | 12345                                                    |
|                                        |                                                  | Redistribute Direct Route Map                            |
|                                        |                                                  | Disable RT Auto-Generate                                 |
|                                        |                                                  | Select                                                   |

**Step 8** Associate this template only to the Azure site, then click **Ok**.

#### Figure 21:

| ≡ disco Nexus Dashboard . Crchestra                                | tor v.                                                       |                  |                                                                | sedback     |
|--------------------------------------------------------------------|--------------------------------------------------------------|------------------|----------------------------------------------------------------|-------------|
| VRF Route Leaking Schema                                           |                                                              |                  | 4 / 1000 Objects Save Schem                                    | <b>)</b> () |
| View Azure Template $\sim$                                         |                                                              | Add New Template | VRF<br>azure10                                                 |             |
| Azure Template     Appled to 1 sites     Tenant: dcrim-default-tri | Associated Sites     * Bype     * Bype     * Bype     * Bype | Depicy to also   | Common Properties Display Hamp*                                |             |
| Template Properties ~                                              | Add Sites To Azure Template                                  | ×                | azure 10.<br>Deployed Hame:<br>Description                     |             |
| VRFs V                                                             | Name                                                         |                  | NDFC Properties                                                |             |
|                                                                    | Azure     Softeer      Sydney:     Softeer                   |                  | VRF Profile *<br>Default_VRF_Universal                         |             |
|                                                                    |                                                              |                  | VRF Extension Profile *<br>Default_VRF_Extension_Universal     |             |
|                                                                    |                                                              |                  | Loopbeck Routing Tag<br>12345<br>Redistribute Direct Route Map |             |
|                                                                    |                                                              |                  | FABRIC-RMAP-REDIST-SUBNET<br>Disable RT-Auto-Generate          |             |

- Step 9Click the azure10 VRF, then click Add Region to create the VNet in a selected region.<br/>The Add Cloud Region CIDRs window appears.
- **Step 10** In the **Region** field, choose the region where you want to create the VNet.
- Step 11 In the CIDR field, click Add CIDRs and define a CIDR block for the VNet.
- **Step 12** Click **Add Subnet** to create the subnets, then click **Save**.

### Figure 22:

| cisco Nexus Dashboard 🔔 Orchestrator 🗸                       |       |     | Feedback                       |
|--------------------------------------------------------------|-------|-----|--------------------------------|
| Route Leaking Schema                                         |       |     | 4/1000 Objects Save Schema 🔊 🕄 |
|                                                              |       |     | VDF                            |
| dd Cloud Region CIDRs                                        |       |     |                                |
| n *                                                          |       |     | 1.12                           |
| lus                                                          |       |     | × ~                            |
| nabled                                                       |       |     |                                |
| 5                                                            | Turne | VDE |                                |
|                                                              | - The |     |                                |
| R*                                                           |       |     |                                |
| 0.1.0.0/16                                                   |       |     |                                |
| IR Type ()<br>Primary                                        |       |     |                                |
| Secondary                                                    |       |     |                                |
| ect Associated VRF                                           |       |     |                                |
| Parent Vid- Hosted Vid-                                      |       |     |                                |
| o subnets<br>bnet Name Private Link Labels Availability Zone |       |     |                                |
| 110/24                                                       | X     |     |                                |
|                                                              |       |     |                                |
| Add Subnet                                                   |       |     |                                |
|                                                              |       |     |                                |
| Cancel                                                       | ve    |     |                                |
|                                                              |       |     |                                |

**Step 13** Check the box under the **VNet Peering** field, then select the hub network that was created on the Cisco Cloud Network Controller for Azure.

#### Figure 23:

| ≡ cisco Nexus Dashboard Orchest                 | rator ~                        |         |   |                | Feedback 🛓 🕻                      |
|-------------------------------------------------|--------------------------------|---------|---|----------------|-----------------------------------|
| VRF Route Leaking Schema                        |                                |         |   |                | 4/1000 Objects Save Schoma 🕥 th 🗙 |
| Unable to get template Template2 from schema 63 | cf87d0c15e5a21ab89985f by name |         | × | VRF<br>azore10 | ×                                 |
| Add Cloud Region CIDRs                          |                                |         |   |                | ×                                 |
| Region *                                        |                                |         |   |                |                                   |
| eastus                                          |                                |         |   |                | XV                                |
| Container Overlay                               |                                |         |   |                |                                   |
| CIDRs                                           |                                |         |   |                |                                   |
| CIDR                                            | Туре                           | VRF     |   |                |                                   |
| 90.1.0.0/16                                     | Primary                        | azure10 |   |                |                                   |
| Add CIDRs                                       |                                |         |   |                |                                   |
| VPN Gateway Router                              |                                |         |   |                |                                   |
| VNet peering                                    |                                |         |   |                |                                   |
| Hub Network                                     |                                |         |   |                |                                   |
| Default                                         |                                |         |   |                | X 🗸                               |
|                                                 |                                |         |   |                |                                   |
|                                                 |                                |         |   |                |                                   |

# Step 14 Click Ok.

You are returned to the Azure template window.

**Step 15** Click the arrow next to the Azure site, and from the drop-down menu, select **Template Properties**.

# Step 16 Click Deploy to Sites.

- **Step 17** Deploy Azure Template to the sites.
  - Click Deployment Plan for additional verification.

Click on the Azure site to see the deployment plan for that specific site.

# Figure 24:

| ≡ <sup>et]tu]tu</sup> Nexus Dashboard .                                                             |                                    |                           |                                     | eedback 💄 📀 |
|----------------------------------------------------------------------------------------------------|------------------------------------|---------------------------|-------------------------------------|-------------|
| VRF Route Leaking Schema                                                                            |                                    |                           |                                     | × €7 ⊙      |
| View Azure Template ~                                                                               |                                    |                           | Template<br>Azure Template          |             |
|                                                                                                    | Associated Sites                   |                           | Template Settings                   | ~           |
| Deployment Plan                                                                                     |                                    |                           |                                     | ×           |
| General Information © Tempate Azure Template                                                        | Schema<br>VRF Route Leaking Schema | Tenant<br>dcnm-default-tn |                                     |             |
| Plan                                                                                                |                                    |                           | Oreated Obeleted Modified OExisting | Shadow      |
| O route-target as2-m4/23456-155_<br>O dome-default-tn O azure10<br>O route-target as2-m4/23456-311_ |                                    |                           | (Vew                                | Payload     |
|                                                                                                    |                                    |                           |                                     |             |

• Click **Deploy** to have NDO push the configurations to NDFC.

To verify that the configurations were pushed out correctly, connect to the Cloud Network Controller deployed on Azure and navigate to **Cloud Resources** > **Virtual Networks**, then click the azure10 VNet and use the information in the Overview page for additional verifications:

#### Figure 25:

| Wirtual Network azure10                                                                                                    |                                                                                                    |                                    | Actions 🗸 🗖 🔿 🔿 – 🗙                                                                                         |
|----------------------------------------------------------------------------------------------------|----------------------------------------------------------------------------------------------------|------------------------------------|----------------------------------------------------------------------------------------------------|
| Overview Topology Cloud Resources Application                                                                                                    | Management Event Analytics                                                                                                    | Subnets for CIDR Block 90.1.0.0/16 | ¥ 90.1.2.0/24                                                                                               |
| General<br>Account<br>dema-default-tn<br>Region<br>eastus                                                                                                    | Settings<br>Cloud Access Privilege<br>Inherited (Routing & Security)<br>Cloud Context Profile<br>azure 10-eastus<br>CIDRs<br>CIDR Block Range | c c                                | Cloud Access Privilege<br>Inherited (Routing & Security)<br>Cloud CIDR*s Subnet<br>90.1.2.0/24<br>Name<br>- |
| I         O         2           Ingers         Boders         Between Security<br>Groups           I         O         O           Applements Security         Vitrael Machines         Enginitis | 90.1.0.0/16 y<br>Cloud Provider ID                                                                                                    |                                    | Route Table Settings A<br>Name<br>azure 10-egress<br>Oper State<br>configured<br>Claud Decider ID           |
| Application Management           0         0         1           Application Involves         0         1           USD's         0         1           VOTy         D         Service Craphs     |                                                                                                    |                                    | Direction<br>egress<br>Entries<br>Destination Address * Next Hop                                            |

Note that there is no destination address configured at this point in the process, so the Azure site cannot talk to any other site yet at this point in the process. This destination address configuration will be pushed out after you have completed the route leaking procedure.

#### What to do next

Follow the procedures provided in Configure the AWS Site Template, on page 16.

# **Configure the AWS Site Template**

In this section, you will configure the AWS Template that will be associated to the AWS site.

....

# Before you begin

Follow the procedures provided in Configure the Azure Site Template, on page 11.

| Step 1 | Und | er the VRF | Route | Leaking | Schema SC | hema, | click Ad | d Nev | v Template. |  |
|--------|-----|------------|-------|---------|-----------|-------|----------|-------|-------------|--|
|--------|-----|------------|-------|---------|-----------|-------|----------|-------|-------------|--|

**Step 2** Choose the NDFC template.

\_\_ . . .

- Step 3 Enter a name in the Display Name field to create an NDFC-type template for the AWS site (for example, AWS Template).
- Step 4 Select the dcnm-default-tn tenant in the Select a Tenant field to map the template to that tenant.

#### Figure 26:

| alialis                                                                    |                                                                                           |
|----------------------------------------------------------------------------|-------------------------------------------------------------------------------------------|
|                                                                            | Feedback 上 🕐                                                                              |
| VRF Route Leaking Schema                                                   | 4/1000 Objects の代え 🗙                                                                      |
| View AWS Template ~                                                        | Add New Template Earc AWS Template XWS Template                                           |
| Aws Template Version 13     Applied to 1 sites     Tenant: dorm-default-tn | Last Deployed: Dec 4, 2022 0940 pm<br>Deploy to sales<br>Disploy to sales<br>AWS Template |
| Template Properties V                                                      | Actions ~ Description                                                                     |
| Filter                                                                     | MPORT SELECT CREATE OBJECT NOFC                                                           |
| wws10 vRFs ∼                                                               | Tenant Settings A                                                                         |
| *                                                                          | Description<br>Default tenant for NDFC sites                                              |

**Step 5** Under **Template Properties**, click **Create Object** and choose **VRF** to create a VRF that will be used with the AWS site.

**Step 6** Enter a name in the **Display Name** field for this VRF (for example, aws10).

### Figure 27:

| ≡ dhulin<br>cisco Nexus Dashboard   . Orchestrator ~                       | Feedback 上 9                                                                                                    |
|----------------------------------------------------------------------------|----------------------------------------------------------------------------------------------------|
| VRF Route Leaking Schema                                                   | 4/1000 Objects 3071 🗙                                                                                                    |
| View AWS Template ~                                                        | Add New Template Store                                                                                                    |
| AWS Template Version 13     Applied to 1 sites     Tenant: dcnm-default-tn | Last Deployed: Dec 4, 2022 09-40 pm<br>Copploy to sites Common Properties Common Properties Common Prope |
| Template Properties ~                                                      | Actions                                                                                                    |
| ♥ VRFs ∨                                                                   | NDFC Properties                                                                                                    |
| aws10                                                                      | VRF Profile * Default_VRF_Universal X v                                                                                                    |
|                                                                            | VRF Extension Profile *           Default_VRF_Extension_Universal         X                                                                                                    |
|                                                                            | Loopback Routing Tag                                                                                                    |
|                                                                            | Redistribute Direct Route Map<br>FABRIC-RMAP-REDIST-SUBNET                                                                                                    |

- **Step 7** In the **Template Properties** area, click **Actions** > **Sites Association**.
- **Step 8** Associate this template only to the AWS site, then click **Ok**.

#### Figure 28:

| ≡ disco Nexus Dashboard . Orchestr       | stor ~                                                           |                  |                                                                   | Feedback 💄   |
|------------------------------------------|------------------------------------------------------------------|------------------|-------------------------------------------------------------------|--------------|
| VRF Route Leaking Schema                 |                                                                  |                  | 3 / 1000 Objects Save                                             | Schema 🛈 🗘 🗙 |
| View AWS Template $\sim$                 |                                                                  | Add New Template | VRF<br>aws10                                                      | ×            |
| AWS Template     Tenant: down-default-th | Associated Sites     * 0.5mc     * 0.5mc     * 0.5mc     * 0.5mc |                  | Common Properties Display Name*                                   |              |
| Template Properties ~                    | Add Sites To AWS Template                                        | ×                | ave 10<br>Desktyde Name:<br>Description                           |              |
| VRFs ~                                   | Name                                                             |                  | NDFC Properties                                                   |              |
|                                          | Axre     Sative     Sydney     12.12.275                         |                  | VRF Profile *<br>Default_VRF_Universal<br>VRF Extension Perifie * |              |
|                                          |                                                                  | •                | Default_VRF_Extension_Universal                                   |              |
|                                          |                                                                  |                  | Redistribute Direct Route Map<br>FABRIC-RMAP-REDIST-SUBNET        |              |
|                                          |                                                                  |                  |                                                                   |              |
|                                          |                                                                  |                  |                                                                   |              |
|                                          |                                                                  |                  |                                                                   |              |

- Step 9 Click the arrow next to Template Properties, and from the drop-down menu, select the AWS cloud site.
- Step 10Click the aws10 VRF, then click Add Region to create the VPC in a selected region.<br/>The Add Cloud Region CIDRs window appears.
- **Step 11** In the **Region** field, choose the region where you want to create the VPC.
- **Step 12** In the **CIDR** field, click **Add CIDRs** and define a CIDR block for the VPC.
- Step 13Click Add Subnet to create the subnets and map them to the availability zones, then click Save.Figure 29:

| cisco Nexus Dashboard . Orchestrator                                                                                         |          |     | Feedback                        |
|----------------------------------------------------------------------------------------------------|----------|-----|---------------------------------|
| F Route Leaking Schema                                                                                                    |          |     | 3/1000 Objects Save Schema) 🕢 🤃 |
|                                                                                                    |          |     | or                              |
| dd Cloud Region CIDRs                                                                                                    |          |     |                                 |
| sion *                                                                                                    |          |     |                                 |
| s-west-2                                                                                                    |          |     | ××                              |
| stainer Overlay                                                                                                    |          |     |                                 |
| Rs                                                                                                    |          |     |                                 |
| R                                                                                                    | Туре     | VRF |                                 |
| UR Type ()<br>() Primary<br>) Secondary<br>Id Subnets<br>Name Private Link Labels Availability Zor<br>2,220.10/24 us-west 2a | •<br>~ X |     |                                 |
| 3.220.2.0/24 US-West-25                                                                                                    | ~ ×      |     |                                 |
| <u>a</u>                                                                                                    | noil     |     |                                 |

L

**Step 14** Check the box under the **Hub Network** field, then select the hub network that was created on the Cisco Cloud Network Controller for AWS.

This allows the Cisco Cloud Network Controller to attach the subnets onto the transit gateway, which builds the connectivity from those subnets to the transit gateway, where the transit gateway already has the connectivity to the Cisco Catalyst 8000Vs in the cloud.

**Step 15** In the **Subnets** field, map the subnets that will be used for the transit gateway.

It is best practice to have a dedicated subnet that will be used for the transit gateway.

Figure 30:

| ≡ disco Nexus Dashboard Ord                                              | hestrator ~                                                                    |                                                            | Feedback 🛓 🕑                       |
|--------------------------------------------------------------------------|--------------------------------------------------------------------------------|------------------------------------------------------------|------------------------------------|
| VRF Route Leaking Schema                                                 |                                                                                |                                                            | 3 / 1000 Objects Save Scheme 🕢 🏷 🗙 |
|                                                                          |                                                                                |                                                            | VRF                                |
| Add Cloud Region CIDRs                                                   |                                                                                |                                                            | ×                                  |
| Region *                                                                 |                                                                                |                                                            |                                    |
| us-west-2                                                                |                                                                                |                                                            | ×v                                 |
| Container Overlay                                                        |                                                                                |                                                            |                                    |
| CIDR                                                                     | Type                                                                           | VRF                                                        |                                    |
| 10.220.0.0/16                                                            | Primary                                                                        | aws10                                                      | /=                                 |
| Add CIDRs                                                                |                                                                                |                                                            |                                    |
| VPN Gateway Router                                                       |                                                                                |                                                            |                                    |
| To change the selected Hub Network, uncheck to the selected Hub Network. | he Hub Network option and deploy the template first. Then re-enable the option | on, select the new Hub Network, and redeploy the template. |                                    |
| Hub Network                                                              |                                                                                |                                                            |                                    |
| hub-1 - infra                                                            |                                                                                |                                                            | × .•                               |
| Subnets<br>10.220.10/24 × 10.220.2.0/24 ×                                |                                                                                |                                                            | × ~                                |
|                                                                          |                                                                                |                                                            |                                    |

# Step 16 Click Ok.

You are returned to the AWS template window.

- **Step 17** Click the arrow next to the AWS site, and from the drop-down menu, select **Template Properties**.
- Step 18 Click Deploy to Sites.

Figure 31:

| ≡ alter∯e Nexus Dashboard   ★ Orchestrator ⇒                                                                                                    | Feedback 上 🤊                                                                                                    |
|----------------------------------------------------------------------------------------------------|----------------------------------------------------------------------------------------------------|
| VRF Route Leaking Schema                                                                                                    | 3 / 1000 Objects Save Schema 🕢 tl 🗙                                                                                                    |
| View AWS Template ~                                                                                                    | AWS Template X                                                                                                    |
| AWS Template     Appendix to the second second | Template Settings  Display Name*  Display Name*  Display Name*  Display Name*  Display Name  Display Name  Displa |
| Filter ButFORT - SELECT + Create Object                                                                                                    | Template Type<br>NDFC                                                                                                    |
| Vers · Ad                                                                                                    | IVRF Tenant Settings  Select a Tenant *                                                                                                    |
| Of even                                                                                                    | idom-default-in X o                                                                                                    |

# **Step 19** Deploy AWS Template to the sites.

• Click Deployment Plan for additional verification.

Click on the AWS site to see the deployment plan for that specific site.

## Figure 32:

| cisco Nexus Dashboard A Orchestrator V                                                         |                                                                                                    |                           |                                                  | Feedback 💄 💿      |
|------------------------------------------------------------------------------------------------|----------------------------------------------------------------------------------------------------|---------------------------|--------------------------------------------------|-------------------|
| Route Leaking Schema                                                                           |                                                                                                    |                           |                                                  | ets Decision () X |
| v AWS Template ~                                                                               |                                                                                                    |                           | Template<br>AWS Template                         | ×                 |
|                                                                                                | Associated Sites                                                                                                    |                           | Template Settings                                | ~                 |
| eployment Plan                                                                                 |                                                                                                    |                           |                                                  | ×                 |
| neral information                                                                              |                                                                                                    |                           |                                                  |                   |
| Template<br>WS Template                                                                        | <ul> <li>Schema</li> <li>VRF Route Leaking Schema</li> </ul>                                                                                                    | Tenant<br>dcnm-default-tn |                                                  |                   |
| n                                                                                              |                                                                                                    |                           |                                                  |                   |
| ws                                                                                             |                                                                                                    |                           | Ocreated Obeleted OModified                      | OExisting Shadow  |
|                                                                                                |                                                                                                    |                           |                                                  | View Payload      |
| O route-target.as2-m4-23458:158.<br>O donm-default-tn O aws10 O route-target.as2-m4-23458:318. |                                                                                                    |                           |                                                  |                   |
|                                                                                                |                                                                                                    |                           |                                                  |                   |
|                                                                                                |                                                                                                    |                           |                                                  |                   |
|                                                                                                | vectors Dashboard     vectors Dashboard     vectors Dashboard |                           | Vexus Dashboard <ul> <li>Ordeestater </li> </ul> | Interference      |

• Click Deploy to have NDO push the configurations to NDFC.

To verify that the configurations were pushed out correctly, connect to the Cloud Network Controller deployed on AWS and navigate to **Cloud Resources** > **VPCs**, then click the aws10 VPC and use the information in the Overview page for additional verifications:

#### Figure 33:

| leo VPC aws10                                                                                                    |                                                                                                    |                                      | Actions 🗸 📕 🛋 🔿 — 🗙                                                                                                    |
|----------------------------------------------------------------------------------------------------|----------------------------------------------------------------------------------------------------|--------------------------------------|----------------------------------------------------------------------------------------------------|
| Overview Topology Cloud Resources Application Manage                                                                                                    | ment Event Analytics                                                                                                    | Subnets for CIDR Block 10.210.0.0/16 | ×                                                                                                    |
| General<br>Account<br>docum-default-th<br>Region<br>us-west-2<br>Cloud Resources<br>1 4 0<br>Unter Audulty Zones                                                                                                    | Settings<br>Cloud Access Phylege<br>Inherited (Roding Only)<br>Cloud Provider ID<br>CIDRs<br>CIDRs<br>CIDR Block Range F<br>10.210.0.0/16 y | 10 210 1 0/24                        | Note:     Store: 21:03.0724  Setting: Could Access Privilege Inherited (Rouling Orly) Cloud Clour's Subret 10:2101.0724 Name - Route Table Settings |
| 1     0     Dependence       Jesticianto Management     0     1       O     0     1       Application Management     0     0       Application Management     0     0       O     0     1       O     0     0       O     0     0       O     0     0       O     0     0       O     0     0       O     0     0       O     0     0       O     0     0       O     0     0       O     0     0 |                                                                                                    |                                      | Name awa10 agess Oper State configured Coud Provider ID Direction egress Entries Destination Address * Next Hop 10.210.0.0/16 [County] local        |

Note that there is a destination address configured at this point in the process for AWS, but this shows only that this AWS site can talk to itself; the AWS site cannot talk to any other site yet at this point in the process. The necessary destination address configuration that will allow the AWS site to talk to another site will be pushed out after you have completed the route leaking procedure.

#### What to do next

Configure route leaking using the procedures provided in Configure Route Leaking, on page 21.

# **Configure Route Leaking**

Use the procedures in the following sections to configure the route leaking use case.

# **Configure Route Leak from Azure VRF to NDFC VRF**

In this section, you will configure the route leak from the Azure VRF (azure10) to the NDFC VRF (v10).

#### Before you begin

Configure the necessary templates using the procedures provided in Configure the Necessary Templates, on page 3.

- **Step 1** Click the Azure Template that you configured earlier in these procedures and the dcnm-default-tn tenant.
- **Step 2** Click the azure10 VRF that you configured earlier in these procedures.
- **Step 3** In the right pane, click **Add Leak Route**.

#### Figure 34:

| ≡ <sup>el tullu</sup><br>cisco Nexus Dashboard |                      |                                      |                                                                                            |               | Feedback 上 💿       |
|------------------------------------------------|----------------------|--------------------------------------|--------------------------------------------------------------------------------------------|---------------|--------------------|
| VRF Route Leaking Schema                       |                      |                                      | 4 /                                                                                        | 1000 Objects  | X <i>(j</i> @ eeeb |
| View Azure Template ~                          |                      | Add New Template                     | VRF<br>azure10                                                                             |               | ×                  |
| Azure Version 3                                | I Sites<br>In Sync 0 | Last Deployed: Jan 24, 2023 07:17 pm | <br>critical major                                                                         | -<br>minor    | -<br>warning       |
| Adder impact and the default to                | Out of anyoe 1       | (hepera b) solo                      | Template Properties<br>Display Name *<br>azure10<br>Description<br>NA<br>VRF ID            |               | ^                  |
|                                                |                      |                                      | eastus<br>CIDR: 90.10.076<br>Add Region<br>Leak Routes                                     |               | / 1                |
|                                                |                      |                                      | Target VRF<br>v10 Internal<br>VRF Insute Leaking Schema > On<br>Template > donm-default-tn | Routes        | / =                |
|                                                |                      |                                      | aws10 Internal<br>VBF Route Leaking Schema > AW<br>Template > done-default-to              | s 90.1.1.0/24 | / =                |

The Add Leak Routes window appears.

Step 4 In the Add Leak Routes window, click Select a Target VRF.

### Figure 35:

| ≡ "liulu Nexus Dashboard           | strator ~             |                    |                                       |                  |
|------------------------------------|-----------------------|--------------------|---------------------------------------|------------------|
| VRF Route Leaking Schema           |                       |                    |                                       | 4 / 1000 Objects |
| View Azure Template ~              |                       | (Add New Template) | VRF<br>azure10                        |                  |
| Azure Version 1     Azure Temptate | Associated Sites      |                    | - maj                                 | or minor         |
|                                    | U                     |                    | Template Properties<br>Display Name * |                  |
| Azure • Instant ~                  |                       | Actions 🕤          | azure10<br>Deployed Name: azure10     |                  |
|                                    |                       |                    |                                       |                  |
| VRFs ~                             | Add Leak Routes       | ×                  |                                       |                  |
|                                    | Target VRF            |                    | Site Local Properties                 |                  |
|                                    | Select a Target VRF > |                    | Context Profiles<br>Region            |                  |
|                                    |                       | •                  | eastus<br>CIDR: 9010.0/18             |                  |
|                                    |                       |                    | Add Region                            |                  |
|                                    |                       |                    | Leak Routes<br>Target VRF             | Routes           |
|                                    |                       |                    | Add Leak Route                        |                  |

The Select a Target VRF window appears.

**Step 5** In the Select a Target VRF page, select the NDFC VRF (v10) that you want to leak routes to, then click Select.

Figure 36:

Figure 37:

| /RF Route Leaking Schema                      |                                                                 |                                                              |                                             |        |  |
|-----------------------------------------------|-----------------------------------------------------------------|--------------------------------------------------------------|---------------------------------------------|--------|--|
| View Azure Template ~                         |                                                                 |                                                              | VRF<br>azure10                              |        |  |
| Azure Version 1<br>Azura Templane<br>Templane | Associated Sites                                                | Lass Deployed: Jan 24, 2023 06:33 pm                         | +<br>critical                               |        |  |
| zure • = tres                                 | Select a Target VRF                                             | ×                                                            | Template Propi<br>Display Name *<br>azure10 | erties |  |
|                                               | Q Search a Target VRF                                           | v10                                                          | Deployed Name, a:<br>Description<br>N/A     |        |  |
| VRFs                                          | stretched-vrf Internal<br>Stretched Schema > Stretched Template | Name<br>v10                                                  | VRF ID (0)<br>155847                        |        |  |
|                                               | VRF Route Leaking Schema > On-Prem Template                     | General<br>Tenant                                            | Site Local Prop<br>Context Profiles         | erties |  |
|                                               | aws10 Internal<br>VRF Route Leaking Schema > AWS Template       | dcnm-default-tn Description                                  | Region                                      |        |  |
|                                               | azure10 Internal<br>VRF Route Leaking Schema > Azure Template   | VRF Route Leaking Schema - On-Prem Template - dcnm-default-t | n CIDR: 901.0.0/12                          |        |  |
|                                               |                                                                 | Setting<br>Site Associations                                 | Leak Romes                                  |        |  |
|                                               |                                                                 | Select                                                       | Add Leak Rou                                |        |  |

You are returned to the Add Leak Routes window.

- **Step 6** In the Add Leak Routes window, click Add Subnet IP, then add the Azure cloud subnets that you want to propagate to the on-premises site.
  - **Note** The **Add Subnet IP** option allows leaking of only selective subnets. Alternatively, you can use the **All Subnet IPs** option instead in the case where all the prefixes need to be leaked into a destination VRF.

| VRF Route Leaking Schema                              |                                                                                                    |                  |                                                                                                    |   |
|-------------------------------------------------------|----------------------------------------------------------------------------------------------------|------------------|----------------------------------------------------------------------------------------------------|---|
| View Azure Template ~                                 |                                                                                                    | Add New Template | VRF<br>azure10                                                                                                    |   |
| Azure Version 1     Azure Template     Azure Template | Associated Sites     Associated Sites     Associated Sites     Associated Sites     Associated Sites |                  | major                                                                                                    |   |
| Azure • more ·                                        | Add Leak Routes                                                                                      | ×                | Template Properties<br>Display Name 1<br>azura10<br>Description<br>N/A<br>VRF ID ()<br>155847<br>Site Local Properties |   |
|                                                       | IP Address<br>90.1.0/24<br>Add Saturet IP                                                            | × (b)            | Region<br>easilos<br>CORR SOLICONA<br>Add Region<br>Leak Rourtes<br>Target VRF                                         | R |

For this use case, you will use the 90.1.1.0/24 subnet.

Step 7 Click Ok.

You are returned to the Azure Template page, where you can see the configuration for this route leak from the Azure VRF to the NDFC VRF.

# What to do next

Follow the procedures provided in Configure Route Leak from Azure VRF to AWS VRF, on page 24.

# **Configure Route Leak from Azure VRF to AWS VRF**

In this section, you will configure the route leak from the Azure VRF (azure10) to the AWS VRF (aws10).

For these procedures, you will be going through the exact same procedures that you performed in Configure Route Leak from Azure VRF to NDFC VRF, on page 21, except in these procedures, you will be selecting a different target VRF (the AWS target VRF in these procedures).

### Before you begin

Follow the procedures provided in Configure Route Leak from Azure VRF to NDFC VRF, on page 21.

 Step 1
 In the Select a Target VRF page, select the AWS VRF (aws10) that you want to leak routes to, then click Select.

 Figure 38:

| ≡ cisco Nexus Dashboard Orchestrator |                                                                                                    |                                                                          |                                                     |                     | Feedback 💄 🔮 |
|--------------------------------------|----------------------------------------------------------------------------------------------------|--------------------------------------------------------------------------|-----------------------------------------------------|---------------------|--------------|
| VRF Route Leaking Schema             |                                                                                                    |                                                                          |                                                     | 1000 Objects Save S | chema 💿 🗘 🗙  |
| View Azure Template ~                |                                                                                                    |                                                                          | VRF<br>azure10                                      |                     |              |
| Azure senson 1     Azure Template    | Associated Sires<br>• n Dyns 1<br>• ox of Sync 0                                                         |                                                                          | <br>critical ypagor                                 |                     |              |
| Teniant: donm-default-to             | Select a Target VRF                                                                                      | ×                                                                        | Template Properties<br>Display Name *               |                     |              |
| Azure • size · ·                     | Q. Search a Target VRF                                                                                   | aws10                                                                    |                                                     |                     |              |
| VRFs ~                               | stretched-vrf Internal<br>Stretched Schema > Stretched Template                                          | Name<br>aws10                                                            |                                                     |                     |              |
| Fazure 10                            | VRF Route Leaking Schema > On-Prem Template wws10 internal                                               | Ceneral A                                                                | Site Local Properties<br>Context Profiles<br>Region |                     |              |
|                                      | VRF Route Leaking Schema > AWS Template<br>azure10 Internal<br>VRF Route Leaking Schema > Azure Template | Description<br>VRF Route Leaking Schema - AWS Template - dcnm-default-tn | eastus<br>deve sociolité                            |                     | × 8          |
|                                      |                                                                                                    | Setting<br>Site Associations                                             | Litalk Routilis<br>Target VRF                       | Routes              |              |
|                                      |                                                                                                    | Select                                                                   |                                                     |                     | / =          |
|                                      |                                                                                                    |                                                                          | Add Leak Route                                      |                     |              |
|                                      |                                                                                                    |                                                                          |                                                     |                     |              |

You are returned to the Add Leak Routes window.

Step 2 In the Add Leak Routes window, add the subnets that you want to propagate to the AWS cloud.

For this use case, you will use the 90.1.1.0/24 subnet. Therefore, you will click the dropdown menu and choose the 90.1.1.0/24 subnet.

#### Figure 39:

| RF Route Leaking Schema          |                                                                     |   |                                                                                                    | 00 Objects Save S | ichema 🛈 tì 🗙 |
|----------------------------------|---------------------------------------------------------------------|---|----------------------------------------------------------------------------------------------------|-------------------|---------------|
| iew Azure Template 🖂             |                                                                     |   | VRF<br>azure10                                                                                                    |                   |               |
| Azure senson 1<br>Azure Tempiate | Associated Sites     Sign 1     Out of Sing 0                       |   | mejor                                                                                                    | minor             | warning       |
| zure • n tree v                  | Add Leak Routes<br>Target VRF<br>aws10 ×<br>Routes to Target VRF () | × | Template Properties<br>Display Name *<br>azure10<br>Deskyed Name: anxet0<br>Description<br>N/A<br>VRF.ID (0)<br>155847 |                   |               |
| azure10                          | Type O<br>Subnet IP All Subnet IPs<br>IP Address                    |   | Site Local Properties<br>Context Profiles<br>Region                                                                    |                   |               |
|                                  | 00.13.0/24                                                          |   | eastus<br>calie: octoodrie<br>Add Region<br>Litak Routes<br>Target VRF                                                 | Routes            |               |
|                                  |                                                                     |   | Internal<br>undefined > dene-                                                                                          |                   | × 1           |

# Step 3 Click Ok.

You are returned to the Azure Template page, where you can see the configuration for this route leak from the Azure VRF to the AWS VRF, as well as the route leak from the Azure VRF to the NDFC VRF that you configured in the previous set of steps.

Step 4 Click the arrow next to the Azure site, and from the drop-down menu, select Template Properties.

# Step 5 Click Deploy to sites.

#### Figure 40:

| ≡ <sup>ciloulo</sup> Nexus Dashboard   ★ Orchestrator ∨ | Feedback                              |
|---------------------------------------------------------|---------------------------------------|
| VRF Route Leaking Schema                                | 4/1000 Objects Sive common 🏵 🕄        |
| View On-Prem Template ~                                 | Add New Template                      |
|                                                         | NDFC Properties                       |
| On-Prem Template Version 1     Cast Deployed            | d: Jan 24, 2023 06:25 pm 153412       |
| Appled to 1 sites                                       | VRF Profile *                         |
|                                                         | Default_VRF_Universal ×               |
| Template Properties ~                                   | VRF Extension Profile *               |
| - compared a very second                                | Default_VRF_Extension_Universal ×     |
| Filter BUPORT - SELECT                                  | Create Object  Loopback Routing Tag   |
|                                                         | 12345                                 |
| VRFs \vee                                               | Add VRF Redistribute Direct Route Map |
|                                                         | FABRIC-RMAP-REDIST-SUBNET             |
| V10                                                     | Disable RT Auto-Generate              |
|                                                         | Import ()                             |
| 🕥 Networks 🖂                                            | Add Network Select                    |
|                                                         | Export 🕥                              |
| netl0                                                   | Select                                |
| connected                                               | Import EVPN ()                        |
|                                                         | Select                                |
|                                                         | Export EVPN ()                        |
|                                                         | Select                                |
|                                                         | Leak Routes 🛈                         |
|                                                         | Target VRF Routes                     |
|                                                         | Add Leak Route                        |
|                                                         | External Pretixes ()<br>Subnet        |
|                                                         | Add Potentia                          |
|                                                         | Vou External Pretix                   |

The **Deploy to sites** window appears, showing where the template will be deployed.

- **Step 6** Click **Deployment Plan** for additional verification, then click on a site to see the deployment plan for that specific site.
- **Step 7** Click **Deploy** to have NDO push the configurations to the site specific controllers.

### Figure 41:

| ≡ dialju<br>cisco Nexus Dashboard . Crehestrator ∨                                                                                  |                                                   | Feedback 上 🥐                         |
|----------------------------------------------------------------------------------------------------|---------------------------------------------------|--------------------------------------|
| VRF Route Leaking Schema                                                                                                    |                                                   | 4/1000 Objects のたえ 🗙                 |
| View Azure Template ~                                                                                                    | Add New Template Save                             | mplate                               |
| Deploy to sites                                                                                                    |                                                   | ×                                    |
| The current template has a dependency on 2 other templates. Please make sure all these templates are successfully deployed in the o | der to have a successfull deployment.Show Details |                                      |
| Modifications                                                                                                    |                                                   | View Version History Deployment Plan |
| <table-cell> + Created 🧭 🗹 Modified 🗹 👕 Deleted 🧭 🖉 Config Drift</table-cell>                                                       |                                                   |                                      |
| Object Type         Name         Azure<br>State           VRF         azure10         Modified                                      |                                                   |                                      |
|                                                                                                    |                                                   | Deploy                               |

# What to do next

Follow the procedures provided in Configure Route Leak from AWS VRF to NDFC VRF, on page 26.

# **Configure Route Leak from AWS VRF to NDFC VRF**

In this section, you will configure the route leak from the AWS VRF (aws10) to the NDFC VRF (v10).

# Before you begin

Follow the procedures provided in Configure Route Leak from Azure VRF to AWS VRF, on page 24.

- **Step 1** Click the AWS Template that you configured earlier in these procedures and the dcnm-default-tn tenant.
- **Step 2** Click the aws10 VRF that you configured earlier in these procedures.
- **Step 3** In the right pane, click **Add Leak Route**.

Figure 42:

| ≡ <sup>elfulfu</sup><br>cisco Nexus Dashboard Orchestrator ~     |                                      |                                                                                                    |            | Feedback 💄 📀 |
|------------------------------------------------------------------|--------------------------------------|----------------------------------------------------------------------------------------------------|------------|--------------|
| VRF Route Leaking Schema                                         |                                      | 4 / 10                                                                                                    | 00 Objects | × £3 ⊙       |
| View AWS Template ~                                              | Add New Template                     | VRF<br>aws10                                                                                                    |            | ×            |
| AWS Version 1     AWS Tenciate     AWS Tenciate     AWS Tenciate | Last Deployed: Jan 24, 2023 06:30 pm | major                                                                                                    | -<br>minor | -<br>warning |
| Ternant: dome-default-tn       AWS       0 dot of type           | Action                               | Template Properties<br>Display Name *<br>aws10<br>Desloyed Name: avs10<br>Description<br>N/A<br>VIRF ID ()<br>158134 |            | ^            |
| Persto                                                           |                                      | Site Local Properties<br>Context Profiles<br>Region                                                                  |            | ^            |
|                                                                  |                                      | us-west-2<br>CIDR: 10.220.0.0/16                                                                                     |            | / =          |
|                                                                  |                                      | Add Region Leak Routes Target VRF     Add Leak Route                                                                 | Routes     |              |

The Add Leak Routes window appears.

- Step 4In the Add Leak Routes window, click Select a Target VRF.The Select a Target VRF window appears.
- **Step 5** In the Select a Target VRF window, select the NDFC VRF (v10) that you want to leak routes to, then click Select. You are returned to the Add Leak Routes window.
- **Step 6** In the Add Leak Routes window, click Add Subnet IP, then add the AWS cloud subnets that you want to propagate to the on-premises site.
  - **Note** The **Add Subnet IP** option allows leaking of only selective subnets. Alternatively, you can use the **All Subnet IPs** option instead in the case where all the prefixes need to be leaked into a destination VRF.

Figure 43:

| ≡ cisco Nexus Dashboard . Crchestrator                                  |                                                                                                    |                                      |                                                                                                    |                         |            | Feedback 1    |
|-------------------------------------------------------------------------|----------------------------------------------------------------------------------------------------|--------------------------------------|----------------------------------------------------------------------------------------------------|-------------------------|------------|---------------|
| VRF Route Leaking Schema                                                |                                                                                                    |                                      |                                                                                                    | 4/100                   | 0 Objects  | × 19 ©        |
| View AWS Template ~                                                     |                                                                                                    | Add New Template                     | VRF<br>aws10                                                                                                    |                         |            | ×             |
| AWS Version 1                                                           | Associated Sites                                                                                                    | Last Deployed: Jan 24, 2023 08:00 pm | -<br>critical                                                                                                    | -<br>major              | -<br>minor | -<br>erarning |
| Tenari com-detail-in<br>AWS: encotive: V<br>Filte:<br>VRfs: -<br>Exest0 | Add Leak Routes<br>Target VRF<br>v10 ×<br>Routes to Target VRF ()<br>Type ()<br>Subset IP All Subset IPs<br>IP Address<br>10.2020.0/24 | × 🗈                                  | Template Prop<br>Display Name 1<br>aversio<br>Description<br>N/A<br>VRP: ID O<br>158134<br>Site Local Prop<br>Context Profile<br>Region<br>us-west-2 | verties<br>verties<br>s |            | ^             |
|                                                                         | 10.220/20/26                                                                                                    |                                      | CKR 152200                                                                                                    |                         | Routes     |               |

For this use case, you will use the following subnets:

- 10.220.1.0/24
- 10.220.2.0/24

### Step 7 Click Ok.

You are returned to the AWS Template page, where you can see the configuration for this route leak from the AWS VRF to the NDFC VRF.

### What to do next

Follow the procedures provided in Configure Route Leak from AWS VRF to Azure VRF, on page 28.

# **Configure Route Leak from AWS VRF to Azure VRF**

In this section, you will configure the route leak from the AWS VRF (aws10) to the Azure VRF (azure10).

For these procedures, you will be going through the exact same procedures that you performed in Configure Route Leak from AWS VRF to NDFC VRF, on page 26, except in these procedures, you will be selecting a different target VRF (the Azure target VRF in these procedures).

#### Before you begin

Follow the procedures provided in Configure Route Leak from AWS VRF to NDFC VRF, on page 26.

**Step 1** In the Select a Target VRF page, select the Azure VRF (azure10) that you want to leak routes to, then click Select. You are returned to the Add Leak Routes window.

**Step 2** In the Add Leak Routes window, add the subnets that you want to propagate to the Azure cloud.

For this use case, you will use the following subnets:

- 10.220.1.0/24
- 10.220.2.0/24

Therefore, you will click the dropdown menu and choose those subnets.

Figure 44:

| cisco Nexus Dashboard      Orchestrat                                | 97 V                            |                  |                                                                                                    |                                          | Feedback 1   |
|----------------------------------------------------------------------|---------------------------------|------------------|----------------------------------------------------------------------------------------------------|------------------------------------------|--------------|
| VRF Route Leaking Schema                                             |                                 |                  |                                                                                                    | 000 Objects                              | thomas 🕘 🤃 🗙 |
| View AWS Template ~                                                  |                                 | Add New Template | VRF<br>aws10                                                                                                    |                                          |              |
| AWS Version 1                                                        | Associated Sites     in Sync 0  |                  | -<br>critical                                                                                                    |                                          | -<br>warning |
| Treat: John debail in<br>AWS Constant V<br>Film<br>Vers V<br>Familie | Add Leak Routes                 | ×                | Template Properties<br>Display Name *<br>and D<br>Dupoted finite: secto<br>Discription<br>NA<br>VAF: ID (O)<br>158134<br>Site Local Properties<br>Context Profiles<br>Region |                                          |              |
|                                                                      | 10.220.30/24<br>• Add Subret IP |                  | us-west-2<br>care to zoodn/te<br>Add Region                                                                                                    |                                          | 71           |
|                                                                      |                                 | ۹                | Target VRF<br>Internal<br>southfread + southfread + denominations                                                                                                    | Routes<br>10.220.1.0/24<br>10.220.2.0/24 | / 3          |
|                                                                      |                                 |                  | Add Leak Route                                                                                                    |                                          |              |

# Step 3 Click Ok.

You are returned to the AWS Template page, where you can see the configuration for this route leak from the AWS VRF to the Azure VRF, as well as the route leak from the AWS VRF to the NDFC VRF that you configured in the previous set of steps.

#### Figure 45:

| ≡ <sup>•( t+  t+</sup><br>cisco Nexus Dashboard . Orchestrator ∨                                                                                                    |                  |                                                                                                    |                                                                                                    |                                         | Feedback     |
|----------------------------------------------------------------------------------------------------|------------------|----------------------------------------------------------------------------------------------------|----------------------------------------------------------------------------------------------------|-----------------------------------------|--------------|
| VRF Route Leaking Schema                                                                                                    |                  |                                                                                                    |                                                                                                    | / 1000 Objects Save                     | ichema 🛈 🗘 🗙 |
| View AWS Template ~                                                                                                    |                  | Add New Template                                                                                                | VRF<br>aws10                                                                                                    |                                         | >            |
| AWS Version 2                                                                                                    | Associated Sites | Last Deployed: Jan 24, 2023 07:17 pm                                                                            |                                                                                                    | r minor                                 | -<br>warning |
| Visite and a set of the set of the set of th |                  | Landa a secondaria de la constante de la constante de la constante de la constante de la constante de la consta | Template Properties<br>Display Name *<br>aws10<br>Description<br>N/A<br>VRF ID ()<br>158134<br>Site Local Properties<br>Contest Profiles |                                         | ~            |
|                                                                                                    |                  |                                                                                                    | Region<br>us-west-2<br>CIDR: 10.220.0.0/16                                                                                               |                                         | 1            |
|                                                                                                    |                  |                                                                                                    | Leak Routes<br>Target VRF                                                                                                    | Routes                                  |              |
|                                                                                                    |                  |                                                                                                    | v10 Internal<br>VRF Route Leaking Schema > 0<br>Template > doren-default-tn                                                              | 10.220.1.0/24<br>In Press 10.220.2.0/24 | /1           |
|                                                                                                    |                  |                                                                                                    | azure10 Internal<br>VIIF Boute Leaking Schema > A                                                                                        | 10.220.1.0/24<br>10.220.2.0/24          | /1           |

Step 4 Click the arrow next to the AWS site, and from the drop-down menu, select Template Properties.

Step 5 Click Deploy to sites.

The Deploy to sites window appears, showing where the template will be deployed.

**Step 6** Click **Deployment Plan** for additional verification, then click on a site to see the deployment plan for that specific site.

**Step 7** Click **Deploy** to have NDO push the configurations to the site specific controllers (NDFC and Cloud Network Controller).

# What to do next

Follow the procedures provided in Configure Route Leak from NDFC VRF to AWS VRF, on page 30.

# **Configure Route Leak from NDFC VRF to AWS VRF**

In this section, you will configure the route leak from the NDFC VRF (v10) to the AWS VRF (aws10).

### Before you begin

Follow the procedures provided in Configure Route Leak from AWS VRF to Azure VRF, on page 28.

- **Step 1** Click the On-Prem Template that you configured earlier in these procedures and the dcnm-default-tn tenant.
- **Step 2** Click the v10 VRF that you configured earlier in these procedures.
- **Step 3** In the right pane, click **Add Leak Route**.

#### Figure 46:

| ≡ eisco Nexus Dashboard . ★ Orchestrator ~                                                                                                    | Feedback 🛓                                                                                                    |
|----------------------------------------------------------------------------------------------------|----------------------------------------------------------------------------------------------------|
| VRF Route Leaking Schema                                                                                                    | 4/1000 Objects Save Schema の たよ 🗙                                                                                              |
| View On-Prem Template ~                                                                                                    | ew Template<br>VRF Profile *                                                                                                   |
| On-Prem Template Venion 1     Associated Sites     Last Deployer. Jan 74, 202     1     1     1     1     1     1     1     1     1     1     1     1     1     1     1     1     1     1     1     1     1     1     1     1     1     1 | Default_VRF_Universal         X <>           VRF_Extension Profile *            Default_VRF_Extension_Universal         X <>   |
| Template Properties V                                                                                                    | Actions Redistribute Direct Route Map Redistribute Direct Route Map Redistribute Direct Route Map                              |
| Filter Morent - Solid - One Cover                                                                                                    | Disable RT Auto-Generate     Disable RT Auto-Generate     Import ©                                                             |
|                                                                                                    | Select V                                                                                                    |
| Networks      Net                                                                                                    | Import KVN      Select.      V     Expert EVN      Select.      V                                                              |
|                                                                                                    | Leak Routes ③<br>Target VRF Routes                                                                                             |
|                                                                                                    | aws10 Internal 2 * *<br>Will Reune Leaking Scheme > AWS 172.16.10.0/24<br>Template > down-default-on                           |
|                                                                                                    | azuret0 hitemal<br>WF hous tasking televises - Xazar<br>Trensfus - Xazar - Admart m<br>Add Lank Route<br>External Profiless () |

The Add Leak Routes window appears.

- Step 4 In the Add Leak Routes window, click Select a Target VRF. The Select a Target VRF window appears.
- Step 5 In the Select a Target VRF window, select the AWS cloud site VRF (aws10) that you want to leak routes to, then click Select.

You are returned to the Add Leak Routes window.

- **Step 6** In the Add Leak Routes window, click Add Subnet IP, then add the AWS cloud subnets that you want to propagate to the on-premises site.
  - **Note** The **Add Subnet IP** option allows leaking of only selective subnets. Alternatively, you can use the **All Subnet IPs** option instead in the case where all the prefixes need to be leaked into a destination VRF.

For this use case, you will use the 172.16.10.0/24 subnet.

#### Figure 47:

| ew On-Prem Template ·                                                                                                    | RF Route Leaking Schema                                                      |                                                                            |                                      | 4 / 3000 Objects                                                 | 0 () |
|----------------------------------------------------------------------------------------------------|------------------------------------------------------------------------------|----------------------------------------------------------------------------|--------------------------------------|------------------------------------------------------------------|------|
| Concent to the transmission of the transmission of the transmi     | /iew On-Prem Template 🗠                                                      |                                                                            |                                      | NDFC Properties                                                  |      |
| mplate Properties       Add Leak Routes       x         Target VDF       setiol ×       Notes to Target VDF       Default, VDF, Ook         Notes to Target VDF       setiol ×       Notes to Target VDF       Default, VDF, Ook       Default, VDF, Ook         Notes to Target VDF       States to Target VDF       States to Target VDF       Default, VDF, Ook       Default, VDF, Ook       Default                                                                                                    | On-Prem Template Version 1<br>Applied to 3 afters<br>Tenant: down-default-to | Accordated Sites     Accordated Sites     Accordated Sites     Conditioned | cast Deployed, Jan 24, 2022 (6:25 pm |                                                                  |      |
| Target VBF       ansition ::       ABs       ABs       ABs       ABs       Target VBF       Target VBF       Target VBF       Target VBF       Target VBF       Target VBF       Target VBF       Target VBF       Target VBF       Target VBF       Target VBF       Target VBF       Target VBF                                                                                                    | emplate Properties ~                                                         | Add Leak Routes                                                            | ×                                    | Default_VRF_Universal<br>VRF-Extension Profile *                 |      |
| Image: Series in a solution of the solution of the solution of                                 |                                                                              | Target VRF<br>aws10 ×<br>Routes to Target VRF ()                           |                                      | Default_VRF_Extension_Universal<br>Loopback Pouring Tag<br>12345 |      |
| Networks ·· P Address  P Address P Address P Address P Addre | VRPs                                                                         | Type () Subnet IP All Subnet IPs                                           |                                      | Redistribute Direct Route Map<br>FABRIC-RMAP-REDIST-SUBNET       |      |
|                                                                                                    |                                                                              | IP Address<br>172:16:10:0/24                                               | × a                                  |                                                                  |      |
| ante data ante data ante d | Networks                                                                     | Add Sebort IP                                                              |                                      |                                                                  |      |
| Ediori Di NO Concentrativa di Antonio Concentrativa di Antonio Concentrativa di Antonio Concentrativa di Antonio Concentrativa di Antonio Persona Persona Persona Persona Persona di Editoria di Persona Persona di Antonio Persona di Antonio Pe | convected -                                                                  |                                                                            |                                      |                                                                  |      |
| Leal Renders ()<br>Torget VB* Roudes<br>Activation Roudes<br>External Pathese ()                                                                                                    |                                                                              |                                                                            |                                      |                                                                  |      |
| Add Last Rouge     External Periodes ()                                                                                                    |                                                                              |                                                                            |                                      | Leak Routes  Target VRF Routes                                   |      |
|                                                                                                    |                                                                              |                                                                            |                                      | Add Leak Route External Prefixes                                 |      |

### Step 7 Click Ok.

You are returned to the On-Prem Template page, where you can see the configuration for this route leak from the NDFC VRF to the AWS VRF.

## What to do next

Follow the procedures provided in Configure Route Leak from NDFC VRF to Azure VRF, on page 31.

# **Configure Route Leak from NDFC VRF to Azure VRF**

In this section, you will configure the route leak from the NDFC VRF (v10) to the Azure VRF (azure10).

For these procedures, you will be going through the exact same procedures that you performed in Configure Route Leak from NDFC VRF to AWS VRF, on page 30, except in these procedures, you will be selecting a different target VRF (the Azure target VRF in these procedures).

#### Before you begin

Follow the procedures provided in Configure Route Leak from NDFC VRF to AWS VRF, on page 30.

- Step 1In the Select a Target VRF window, select the Azure VRF (azure10) that you want to leak routes to, then click Select.<br/>You are returned to the Add Leak Routes window.
- **Step 2** In the Add Leak Routes window, add the subnets that you want to propagate to the Azure cloud.

For this use case, you will use the 172.16.10.0/24 subnet. Therefore, you will click the dropdown menu and choose the 172.16.10.0/24 subnet.

#### Figure 48:

| ≡ cisco Nexus Dashboard .* Orchestrate |                                                   |                  |                                                                     | Feedback 💄 🤇 |
|----------------------------------------|---------------------------------------------------|------------------|---------------------------------------------------------------------|--------------|
| VRF Route Leaking Schema               |                                                   |                  | 4 / 1000 Objects Save Sch                                           | × 63 @ ••    |
| View On-Prem Template ~                | Associated Sites                                  | Add New Template | NDFC Properties<br>VRF ID ()<br>1931/2                              |              |
| Template Properties ~                  | Add Leak Routes                                   | ×                | Default_VRF_Universal<br>VRF Extension Profile *                    |              |
|                                        | Target VRF<br>azure10 ≫<br>Routes to Target VRF ① |                  | Default_VRF_Extension_Universal<br>Loopback Routing Tag<br>12345    |              |
| VRPs ~                                 | Type O<br>Submet IP All Submet IPs                |                  | Redistribute Direct Route Map<br>FABRIC-RMAP-REDIST-SUBNET          |              |
|                                        | IP Address<br>172.16.10.0/24                      | × 1              |                                                                     |              |
| net10                                  | Add Subnet IP                                     |                  |                                                                     |              |
|                                        |                                                   |                  |                                                                     |              |
|                                        |                                                   |                  |                                                                     |              |
|                                        |                                                   |                  | aws10 Internal We Summary Aws 172.16.10.0/24 Temples and methods in | / 1          |
|                                        |                                                   |                  | O Add Leak Route                                                    |              |

## Step 3 Click Ok.

You are returned to the On-Prem Template page, where you can see the configuration for this route leak from the NDFC VRF to the AZURE VRF, as well as the route leak from the NDFC VRF to the AWS VRF that you configured in the previous set of steps.

**Step 4** Click the arrow next to the on-premises site, and from the drop-down menu, select **Template Properties**.

# Step 5 Click Deploy to sites.

#### Figure 49:

| ≡ disco Nexus Dashboard . Crohestrator ~     | Feedback                                                                                                    |
|----------------------------------------------|----------------------------------------------------------------------------------------------------|
| VRF Route Leaking Schema                     | 4 / 1000 Objects Save Schema 🖸 t 🕽 🗙                                                                                                    |
| View On-Prem Template ~                      | Add New Templan<br>Add New Templan<br>USD Bookins *                                                                                                    |
| On-Prem Template Version 1                   | Last Deployed: Jan 24, 2023 04:25 pm<br>VRF Extension Profile *                                                                                                    |
| Applied to 1 sites<br>Tenant: dom-default-in | Deploy to sitio         Default_VRF_Extension_Universal         X ~           Loopback Routing Tag         X         X                                                                                                    |
| Template Properties ~                        | Actions T2345 Redistribute Direct Route Map FactorsT-SUBJECT FACTOR FACTORST-SUBJECT                                                                                                    |
|                                              | Blable RT Auto-Generate                                                                                                    |
| v10                                          | Export ()                                                                                                    |
| Networks ~                                   | Select                                                                                                    |
| net10 corrected                              | Select                                                                                                    |
|                                              | Leak Routes O<br>Target VIP Routes                                                                                                    |
|                                              | aves10 Internal VIII from Laboration a zarge 1723.6130.0/24<br>Translate advanced and as a second as a second as a se |
|                                              | azure10 Internat V 🛣<br>Vitr Roma Lassing General x Alami 172.4610.0/24<br>Tamigia a science data tri                                                                                                    |
|                                              | Add Leak Route<br>External Prefixes ()                                                                                                    |

The **Deploy to sites** window appears, showing where the template will be deployed.

**Step 6** Click **Deployment Plan** for additional verification, then click on a site to see the deployment plan for that specific site.

Figure 50:

| ≡ <sup>•1 •1 •</sup> Nexus Dashboard . Orchestrator ∨                                                       |                                    |                           |                                     | Feedback 🛓 💿 |
|----------------------------------------------------------------------------------------------------|------------------------------------|---------------------------|-------------------------------------|--------------|
| VRF Route Leaking Schema                                                                                    |                                    |                           | 4 / 1000 Objects                    | X if ©       |
| View On-Prem Template 🗸                                                                                     |                                    |                           | Om-Prem Template                    |              |
|                                                                                                    | Associated Sites                   |                           | Template Settings                   | ~            |
| Deployment Plan                                                                                             |                                    |                           |                                     | ×            |
| General Information © Tangate On-Prem Tenplate                                                              | Schema<br>VRF Route Leaking Schema | Tenant<br>dcnm-default-tn |                                     |              |
| Plan<br>Sydney                                                                                              |                                    |                           | Oreated ODeleted Modified OExisting | Shadow       |
| O down-default-tn O to the target sai2-mit 234563306<br>O down-default-tn O to the target sai2-mit 23456352 |                                    |                           | G                                   | lew Payload  |
|                                                                                                    |                                    |                           |                                     | _            |

**Step 7** Click **Deploy** to have NDO push the configurations to the site specific controllers (NDFC and Cloud Network Controller).

## What to do next

Verify that the configurations were deployed successfully using the procedures provided in Verify the Configurations, on page 33.

# **Verify the Configurations**

In this section, you will verify that the configurations were deployed successfully. Note that for each of these verification steps, the exact command that would be used specifically for the configurations in this use case are shown. Replace the appropriate variables in each command based on your configuration.

### Before you begin

Follow the procedures provided in Configure Route Leak from NDFC VRF to Azure VRF, on page 31.

**Step 1** Verify the configurations in NDO.

I

| ≡ <sup>••  ••  •</sup> Nexus Dashboard | d 🙏 Orchestrator 🗸                                                                                                    |           |         |                                            | Feedback 👤 🧐                                |
|----------------------------------------|----------------------------------------------------------------------------------------------------|-----------|---------|--------------------------------------------|---------------------------------------------|
| Daebhoard                              | Schemas                                                                                                    |           |         | Tenants                                    | ×                                           |
| <ul> <li>Sites</li> </ul>              | Continuo                                                                                                    |           |         | Q. Search                                  | Tenants                                     |
| Application Management                 | Filter by attributes                                                                                                    |           |         | dcnm-default-tn                            | General                                     |
| Fabric Management                      | Name                                                                                                    | Templates | Tenants | VRF Route Leaking Schema                   | Name<br>dcnm-default-tn                     |
| Operations                             | Stretched Schema                                                                                                    | 2         | 1       | -                                          | Description                                 |
| @ Integration                          | VRF Route Leaking Schema                                                                                                    | 3 (3      | 1       |                                            | Default tenant for NDFC                     |
|                                        |                                                                                                    |           |         |                                            | Associated Sites                            |
|                                        |                                                                                                    |           |         |                                            | Accepted Lines                              |
|                                        |                                                                                                    |           |         |                                            | Users (1)     1     0                       |
|                                        |                                                                                                    |           |         |                                            | Assigned Schemas                            |
|                                        |                                                                                                    |           |         |                                            | • Schemas (6) 5<br>of 2                     |
|                                        | 10 v Rows                                                                                                    |           |         |                                            | Topology                                    |
|                                        | IV . IVITA                                                                                                    |           |         |                                            |                                             |
|                                        |                                                                                                    |           |         |                                            | S                                           |
|                                        |                                                                                                    |           |         |                                            | 9                                           |
|                                        |                                                                                                    |           |         |                                            | S S                                         |
|                                        |                                                                                                    |           |         |                                            |                                             |
|                                        |                                                                                                    |           |         |                                            |                                             |
|                                        |                                                                                                    |           |         |                                            |                                             |
| ≡ "l'l'.<br>cisco Nexus Dashboard      | d 🏩 Orchestrator 🗸                                                                                                    |           |         |                                            | Feedback 👤 📀                                |
|                                        | Cohomoo                                                                                                    |           |         | Templates                                  | >                                           |
| Dashboard                              | Schemas                                                                                                    |           |         | Q. Saarrh                                  | Template                                    |
| Application Management                 | Contraction of the Contraction of the Contraction o |           |         | On-Prem Template                           | General                                     |
| Fabric Management                      | Filter by attributes                                                                                                    | Templates | Tanaata | VRF Route Leaking Schema                   | Change Control Status                       |
| Derations                              | Stretched Schema                                                                                                    | 2 @2      | 1       | - AWS Template<br>VRF Route Leaking Schema | Tenant Name                                 |
| O Infrastructure                       | VRF Route Leaking Schema                                                                                                    | 3 @3      | 1       | Azure Template<br>VRF Route Leaking Schema | dcnm-default-tn                             |
| & integration                          |                                                                                                    |           |         |                                            | Sites By Type                               |
|                                        |                                                                                                    |           |         |                                            | AWS 0<br>Azure 0                            |
|                                        |                                                                                                    |           |         |                                            | Total • NDFC 0<br>• Google Cloud Platform 0 |
|                                        |                                                                                                    |           |         |                                            |                                             |
|                                        |                                                                                                    |           |         |                                            | Application Management                      |
|                                        |                                                                                                    |           |         |                                            | 0 0                                         |
|                                        | 10 V Rows                                                                                                    |           |         |                                            | ANPS BRIDGE DOMAIN                          |
|                                        |                                                                                                    |           |         |                                            | 0 0                                         |
|                                        |                                                                                                    |           |         |                                            | CONTRACT EXTERNAL EPO                       |
|                                        |                                                                                                    |           |         |                                            | 0 0                                         |
|                                        |                                                                                                    |           |         |                                            | PILTER LADUT                                |
|                                        |                                                                                                    |           |         |                                            | 1 0                                         |
|                                        |                                                                                                    |           |         |                                            | NETWORKS SERVICE GRAPHS                     |
|                                        |                                                                                                    |           |         |                                            | 1 0                                         |
|                                        |                                                                                                    |           |         |                                            | VRF EPOs                                    |

| ≡ <sup>•1]•1]•</sup><br>cisco Nexus Dashboard  | Orchestrator ~           |           |         |                                            | Feedback 🛓 🕙                                                                                                    |
|------------------------------------------------|--------------------------|-----------|---------|--------------------------------------------|----------------------------------------------------------------------------------------------------|
| e Dathand                                      | Schemas                  |           |         | Templates                                  | >                                                                                                    |
| <ul> <li>Sites</li> </ul>                      | ochemido                 |           |         | Q Search                                   | Template                                                                                                    |
| Application Management                         | Filter by attributes     |           |         | On-Prem Template                           | General                                                                                                    |
| Fabric Management                              | Name                     | Templates | Tenants | VRF Route Leaking Schema                   | Change Control Status                                                                                                    |
| E Operations                                   | Stretched Schema         | 2 @2      | 1       | VRF Route Leaking Schema                   | Tenant Name                                                                                                    |
| O Infrastructure                               | VRF Route Leaking Schema | 3 ©3      | 1       | Azure Template<br>VRF Route Leaking Schema | dcnm-default-tn                                                                                                    |
| gr stragenoot<br>∃ shote<br>1000 News Dashboar | 10 v Rows                |           |         |                                            | Sites By Type              • APO<br>• APO<br>• A |
|                                                | Schemas                  |           |         | Templates                                  |                                                                                                    |
| Dashboard     Sites                            | Schellids                |           |         | Q. Search                                  | Template                                                                                                    |
| Application Management                         | Eiter hu ettributer      |           |         | On-Prem Template                           | General                                                                                                    |
| Fabric Management                              | Name                     | Templates | Tenants | VRF Route Leaking Schema                   | Change Control Status                                                                                                    |
| Derations                                      | Stretched Schema         | 2 22      | 1       | VRF Route Leaking Schema                   | Tenant Name                                                                                                    |
| Infrastructure     Integration                 | VRF Route Leaking Schema | 3 ⊘3      | 1       | Azure Template<br>VRF Route Leaking Schema | dcnm-default-tn                                                                                                    |
|                                                | 10 v Rows                |           |         |                                            | 400         0           1         100         0           0         0         0           0         0         0           0         0         0           0         0         0           0         0         0           0         0         0           0         0         0           10,13         0         0                                                                                                    |

**Step 2** Enter **sh ip route vrf v10** on the on-premises Border Gateway Spine device:

|                               | ndfc-leaf1 - SecureCRT                                                                                                    | - | ×   |
|-------------------------------|----------------------------------------------------------------------------------------------------|---|-----|
| F                             | ile Edit View Options Transfer Script Tools Window Help                                                                                                    |   |     |
| -                             | [彡□□□□□□□□□□□□□□□□□□□□□□□□□□□□□□□□□□□□                                                                                                    |   |     |
| S                             | v ndfc-ext-c8k O Cat8K-AWS V Cat8K-AZURE v ndfc-leaf1 x O ndfc-spine Cat8K-AWS(1) C Cat8K-AWS(2)                                                                                                    |   | 4 Þ |
| ssion Manager Command Manager | A copy of each such license is available at<br>http://www.opensource.org/licenses/gpl-3.0.html and<br>http://www.opensource.org/licenses/gpl-3.0.html and<br>http://www.opensource.org/licenses/lpl-2.1.php and<br>http://www.opu.org/licenses/lpl-2.1.php and<br>http://www.opu.org/licenses/lpl-2.1.php and<br>http://www.opu.org/licenses/lpl-2.1.php and<br>http://www.opu.org/licenses/lpl-2.1.php and<br>http://www.opu.org/licenses/lpl-2.1.php and<br>http://www.opu.org/licenses/lpl-2.1.php and<br>http://www.opu.org/licenses/lpl-2.1.php and<br>http://www.opu.org/licenses/lpl-2.1.php and<br>http://opu.org/licenses/lpl-2.1.php and<br>http://opu.org/licenses/lpl-2.1.php and<br>http://opu.org/licenses/lpl-2.1.php and<br>http://opu.org/licenses/lpl-2.1.php and<br>http://opu.org/licenses/lpl-2.1.php and<br>http://opu.org/licenses/lpl-2.1.php<br>ndfc-leafl#<br>ndfc-leafl#<br>ndfc-l |   | ^   |
|                               | 10.220.1.0/24, ubest/mbest: 1/0<br>*via 10.10.0.1%default, [200/0], 03:01:42, bgp-65084, internal, tag 65091, segid: 153412 tunnelid: 0xa0a0001 encap: VXLAN                                                                                                    |   |     |
|                               | 10.220.2.0/24, ubest/mbest: 1/0<br>*via 10.10.0.1%default, [200/0], 03:01:42, bgp-65084, internal, tag 65091, segid: 153412 tunnelid: 0xa0a0001 encap: VXLAN                                                                                                    |   |     |
|                               | 90.1.1.0/24, ubest/mbest: 1/0<br>*via 10.10.0.1%default, [200/0], 03:06:33, bgp-65084, internal, tag 65092, segid: 153412 tunnelid: 0xa0a0001 encap: VXLAN                                                                                                    |   |     |
|                               | 172.16.10.0/24, ubest/mbest: 1/0, attached<br>*via 172.16.10.1, Vlan2310, [0/0], 03:23:02, direct, tag 12345<br>172.16.10.1/32, ubest/mbest: 1/0, attached<br>*via 172.16.10.11, vlan2310, [0/0], 03:23:02, local, tag 12345<br>172.16.10.11, vlan2310, [190/0], 03:20:45, hmm<br>ndfc-leaf1#                                                                                                    |   | *   |
|                               | Default V                                                                                                    |   |     |

The routing table on the on-premises leaf switch shows that the reachable subnets are:

- AWS: 10.220.0.0/16
- Azure: 10.220.0.0/16
- **Step 3** Connect to the Cloud Network Controller deployed on AWS and navigate to **Application Management** > **VRFs**, and verify that you can see the Azure and NDFC VRFs.

| Ŧ                                                                                                    | cisco Cloud Netwo                                                                                                    | ultule Cloud Network Controller (AWS) 🗃 😵 🖉 😰                                                                                                    |                                                              |                                            |                        |         |                                                                                                    |                                                                                                    |                                           |  |  |
|----------------------------------------------------------------------------------------------------|----------------------------------------------------------------------------------------------------|----------------------------------------------------------------------------------------------------|--------------------------------------------------------------|--------------------------------------------|------------------------|---------|----------------------------------------------------------------------------------------------------|----------------------------------------------------------------------------------------------------|-------------------------------------------|--|--|
| <ul> <li>Dashboard</li> <li>Topology</li> </ul>                                                                                                    | VRFs                                                                                                    |                                                                                                    |                                                              |                                            |                        |         |                                                                                                    |                                                                                                    | ۲                                         |  |  |
| Cloud Resources     Application Management                                                                                                    |                                                                                                    |                                                                                                    |                                                              |                                            |                        |         |                                                                                                    |                                                                                                    |                                           |  |  |
| Tenants                                                                                                    |                                                                                                    |                                                                                                    |                                                              |                                            |                        |         |                                                                                                    |                                                                                                    | (Actions ~)                               |  |  |
| Application Profiles                                                                                                    | Health                                                                                                    | Name                                                                                                    |                                                              | EPGs                                       | Cloud Context Profiles | Regions | VPCs                                                                                                    | Routers                                                                                                    | Endpoints                                 |  |  |
| Contracts                                                                                                    | Healthy                                                                                                    | ave-ctrl                                                                                                    |                                                              | 0                                          | 0                      | 0       | 0                                                                                                    | 0                                                                                                    | 0                                         |  |  |
| Filters                                                                                                    | Healthy                                                                                                    | aws10 Internal                                                                                                    |                                                              | 0                                          | 1                      | 1       | 1                                                                                                    | 1                                                                                                    | 2                                         |  |  |
| VRFs                                                                                                    |                                                                                                    | dcnm-default-tn                                                                                                    |                                                              | 0                                          | 1                      |         |                                                                                                    | 1                                                                                                    | 0                                         |  |  |
| Services                                                                                                    | Healthy                                                                                                    | Asc-sexpow dcnm-default-th                                                                                                    |                                                              | 0                                          | 2                      |         | 1                                                                                                    |                                                                                                    | 0                                         |  |  |
| External Networks                                                                                                    | C Healthy                                                                                                    | copy<br>common                                                                                                    |                                                              | 0                                          | 0                      | 0       | 0                                                                                                    | 0                                                                                                    | 0                                         |  |  |
| Operations                                                                                                    | D v Healthy                                                                                                    | default<br>common                                                                                                    |                                                              | 0                                          | 0                      | 0       | 0                                                                                                    | 0                                                                                                    | 0                                         |  |  |
| Infrastructure     v     Administrative                                                                                                    | Healthy                                                                                                    | inb                                                                                                    |                                                              | 0                                          | 0                      | 0       | 0                                                                                                    | 0                                                                                                    | 0                                         |  |  |
|                                                                                                    | Healthy                                                                                                    | oob                                                                                                    |                                                              | 0                                          | 0                      | 0       | 0                                                                                                    | 0                                                                                                    | 0                                         |  |  |
|                                                                                                    |                                                                                                    | mgmt                                                                                                    |                                                              | 15                                         | 1                      | 1       | 1                                                                                                    | 3                                                                                                    | 12                                        |  |  |
|                                                                                                    | Healthy                                                                                                    | infra                                                                                                    |                                                              |                                            |                        |         |                                                                                                    |                                                                                                    |                                           |  |  |
|                                                                                                    | thealthy                                                                                                    | dcnm-default-tn                                                                                                    |                                                              | 0                                          | 1                      | 1       | 1                                                                                                    | 1                                                                                                    | 2                                         |  |  |
|                                                                                                    | Healthy                                                                                                    | v10 Internal<br>MSC-SMADOW dcnm-default-tn                                                                                                    |                                                              | 0                                          | 1                      | 1       | 1                                                                                                    | 1                                                                                                    | 0                                         |  |  |
|                                                                                                    | 15 🗸 Rows                                                                                                    |                                                                                                    |                                                              |                                            |                        |         |                                                                                                    | Page 1 $\sim$ of 1                                                                                                    | [≪ ≪ 1-10 of 10 ⇒ >]                      |  |  |
|                                                                                                    |                                                                                                    |                                                                                                    |                                                              |                                            |                        |         |                                                                                                    |                                                                                                    |                                           |  |  |
|                                                                                                    | cisco Cloud Netwo                                                                                                    | rk Controller (AWS) 📷                                                                                                    |                                                              |                                            |                        |         |                                                                                                    | Q (2)                                                                                                    | 0000 💶                                    |  |  |
| Dashboard                                                                                                    | VRFs                                                                                                    | rk Controller (AWS)                                                                                                    | aws10:\                                                      | VPCs                                       |                        |         |                                                                                                    | Q (2)                                                                                                    | ••••••••••••••••••••••••••••••••••••••    |  |  |
| Dashboard     Topology     Cloud Resources                                                                                                    | VRFs Leak Routes                                                                                                    | rk Controller (AWS) 📷                                                                                                    | aws10 : \                                                    | VPCs                                       |                        |         | VPC aws10                                                                                                    | 0 0                                                                                                    | ×                                         |  |  |
|                                                                                                    | VRFs Leak Routes                                                                                                    | rk Controller (AWS) 🥶                                                                                                    | aws10 : \<br>Q Sector                                        | VPCs                                       |                        |         | aws10                                                                                                    | <b>Q</b> ⊘<br>♥ Healthy                                                                                                    | ×                                         |  |  |
| Dashboard     Topology     Cloud Resources     Cloud Resources     Application Management     Areasts                                                                                                    | VRFs Leak Routes                                                                                                    | rk Controller (AWS) 🚥                                                                                                    | aws10 : \<br>Q. Seed<br>dcnm-default                         | VPCs<br>0.0.0/16<br>I-tn > us-west-2       |                        |         | General                                                                                                    | Q O<br>Healthy                                                                                                    | ×<br>************************************ |  |  |
| Dearboard     Topology     Topology     Cloud Resources     Cloud Resources     Cloud Resources     Application Metagement     Application Profiles     EPGs                                                                                                    | VRFs Leak Routes                                                                                                    | rk Controller (AWS) 2005                                                                                                    | aws10 : \<br>Qseen<br>dcnm-default                           | VPCs<br>0.0.0/16<br>I-th > us-west-2       |                        |         | Ceneral<br>Account<br>dcom-default-m                                                                                                    | Q O<br>Healthy                                                                                                    | ×<br>************************************ |  |  |
| Deshbaard     Deshbaard     Tookky     Tookky     Claud Resources     Claud Resources     Conditionation Proteites     EPGs     Constructs                                                                                                    | VRFs Leak Routes                                                                                                    | Name<br>ave-ctif<br>infra                                                                                                    | aws10 : \<br>Q seem<br>aws10 10.22<br>dcnm-defautt           | VPCs<br>0.0.0/16<br>-tn > us-west-2        |                        |         | Seneral<br>Account<br>dcnm-defaul-tn<br>Region                                                                                                    | Healthy                                                                                                    | ×<br>*<br>**                              |  |  |
| Denhbard     Denhbard     Topokoy     Topokoy     Coud Resources     Coud Resources     Coud Resources     Application Management     Contracts     Filters                                                                                                    | VRFs Leak Routes VRFs Leak Routes Health O Healthy O Healthy                                                                                                    | Name<br>we-ctri<br>infra<br>area Com-ctriall-to                                                                                                    | aws10 : N<br>Q Second<br>aws10 10.22<br>dcnm-default         | VPCs<br>2.0.0/16<br>:-tm > us-west-2       |                        |         | Ceneral<br>Account<br>dcen-default-tn<br>Region<br>us-west-2                                                                                                    | ♥       ♥       Healthy                                                                                                    | • • • • • • • • • • • • • • • • • • •     |  |  |
|                                                                                                    | VRFs Leak Routes      VRFs Leak Routes      Heatth      o Heatthy      o Heatthy      o Heatthy                                                                                                    | rk Controller (AWS) 2005<br>Name<br>2005-Chi Anno<br>2005-Chi Anno<br>2005 | aws10 : \<br>Q seed<br>aws10 10.22<br>donm-default           | VPCs<br>0.0.0/16<br>                       |                        |         | Ceneral<br>Account<br>dener-default-tn<br>Region<br>us-west-2<br>Cloud Resources                                                                                                    | ♥     ●       ♥     Healthy                                                                                                    | ×<br>*** C                                |  |  |
|                                                                                                    | VRFs Leak Routes  VRFs Leak Routes  VRFs Leak Routes   Health  • Healthy  • Healthy  • Healthy                                                                                                    | rk Controller (AWS) 200<br>Name<br>per-ctrl<br>serva<br>asure 10 internal<br>asure 10 internal<br>asure 10 internal<br>asure 10 internal<br>asure 10 internal<br>asure 10 internal<br>asure 10 internal<br>asure 10 internal                                                                                                    | aws10 : \<br>Qaws10 10.22<br>dccm-default                    | 0.0.0/16<br>-tr: > 05-vvest-2              |                        |         | Ceneral<br>Account<br>donn-default-tn<br>Region<br>us-west-2<br>Cloud Resources<br>1                                                                                                    |                                                                                                    | ×<br>************************************ |  |  |
|                                                                                                    | VRFs Leak Routes<br>VRFs Leak Routes<br>VRFs Leak Routes                                                                                                    | rk Controller (AWS)   rk Controller (AWS)  rk Controller (AWS)                                                                                                    | aws10 : \<br>aws10 in 22<br>aws10 in 22<br>address - default | 00.0/16<br>-tr: > cra-west-2               |                        |         | Seneral<br>Account<br>dcram-default-tra<br>Region<br>us-west-2<br>Cloud Resources                                                                                                    | Healthy Healthy                                                                                                    | • • • • • • • • • • • • • • • • • • •     |  |  |
|                                                                                                    | VRFs Leak Routes VRFs Leak Routes VRFs Leak Routes  Per ty entitive  Healthy  Healthy  Healt | rk Controller (AWS)<br>Reference of the second of the second of the secon                                                                                                    | aws10 : 1                                                    | 0.0.0/16<br>0.0.0/16<br>0.0.0/16           |                        |         | VPC<br>avs10<br>Ceneral<br>Account<br>dcrm-default-tn<br>Region<br>us-west-2<br>Cloud Resources<br>1<br>Tagion<br>1<br>1<br>1<br>1<br>1<br>1<br>1<br>1<br>1<br>1<br>1<br>1<br>1                                                                                                    | Healthy Healthy Healthy zero                                                                                                    |                                           |  |  |
|                                                                                                    | VRFs Leak Routes VRFs Leak Routes VRFs Leak Routes  VRFs Leak Routes  VRFs Leak Rou | rk Controller (AWS)                                                                                                    | aws10 : 1                                                    | 0.0.0/16<br>0.0.0/16<br>-th:> cis-west-2   |                        |         | See YPC<br>aws10<br>General<br>Account<br>dorm-default-in<br>Region<br>us-west-2<br>Cloud Resources<br>1<br>Bugions<br>1<br>Beavity Deeps                                                                                                    | Pleatthy Healthy Meaning Dress One healthy Dress                                                                                                    | © • • • • • • • • • • • • • • • • • • •   |  |  |
|                                                                                                    | VRFs Leak Routes VRFs Leak Routes VRFs Leak Routes  Provide VRFs  Provide VRFs  Provi | rk Controller (AWS)                                                                                                    | aws10:1                                                      | 0.0.0/16<br>0.0.0/16<br>> vis-vest-2       |                        |         | Control and the second second                                                                                                    | Contenting<br>Contenting<br>Contenting |                                           |  |  |
| Denhbard     Denbard     Tookky     Tookky     Claud Resources     Claud Resources     Claud Resources     Contracts     EPGs     Contracts     Filers     Contracts     Filers     Services     Cloud Context Profiles     Dentwal Networks     Cloud Context Profiles     Contracts     Contracts     Context Profiles     Context Profiles     Context     Context Profiles     Context     Context       | Cloud Network      VRFs     Leak Routes      VRFs     Leak Routes      Provide Provide      Health      0 Healthy      0 Healthy      0      | rk Controller (AWS)                                                                                                    | aws10:1                                                      | 0.0.0/16<br>0.0.0/16<br>visit was west - 2 |                        |         | Control Service<br>Service<br>Serv | Contracting forms                                                                                                    |                                           |  |  |
| E Contractors Profiles Contractors Profiles Contrac |                                                                                                    | rk Controller (AWS)                                                                                                    | aws10:1                                                      | 2.0.0/16<br>0.0.0/16<br>                   |                        |         | Conversion of the second second secon                                                                                                    | Contracting Jones<br>Contracting Jones<br>0<br>Decrements<br>0<br>Decrements<br>Decrements<br>0<br>Decrements<br>Decrements                                                                                                    |                                           |  |  |
| Image: Second Second                                | VRFs Leak Routes VRFs Leak Routes VRFs Leak Routes  Fiber by remote  Healthy  O Healthy  O Health  | rk Controller (AWS)                                                                                                    | aws10:\<br>Q been<br>aws1010.22<br>doom-default              | 20.00/16<br>20.00/16<br>::th> var-west-2   |                        |         | Control Service<br>Control Service<br>Contro                                                                                                    | C Pleathy C Pleathy C Plea                                                                                                    |                                           |  |  |
| Image: State State Stat                                |                                                                                                    | rk Controller (AWS) es<br>rk Controller (AWS) es<br>rk Con                                                                                                    | aws10:\<br>Q been<br>aws1010.22<br>dorm-default              | 20.00/16<br>0.00/16<br>                    |                        |         | Control and a control and a co                                                                                                    | C Healthy                                                                                                    |                                           |  |  |
| Image: Second second second                                |                                                                                                    | rk Controller (AWS) 200<br>Resource of the second of the second of the sec                                                                                                    | aws10:\<br>Q terms<br>aws1010.22<br>dorm-default             | 0.0.0/16<br>0.0.0/16<br>                   |                        |         | Court Service Service                                                                                                    | Contractions Contractions Cont                                                                                                    |                                           |  |  |

**Step 4** Remaining in the Cloud Network Controller deployed on AWS, perform a verification on the route table view.

| See VPC aws10                                                                                                    |                                                                                                    |                                                                        | Actions 🗸 📕 🖬 🔿 —                                                                                                    |        |
|----------------------------------------------------------------------------------------------------|----------------------------------------------------------------------------------------------------|------------------------------------------------------------------------|----------------------------------------------------------------------------------------------------|--------|
| Overview Topology Cloud Resources Application Man                                                                                                    | agement Event Analytics                                                                                                    | Subnets for CIDR Block 10.220.0.0/16                                   |                                                                                                    | ×      |
| General<br>Account<br>dcnm-default-th                                                                                                    | Settings<br>Cloud Access Privilege<br>Inherited (Routing Only)                                                                                                    | 10.220.1.0/24                                                          | Subset<br>10.220.2.0/24<br>Settings<br>Cloud Access Phyllege                                                                                                    |        |
| Region<br>us-west-2                                                                                                    | Cloud Provider ID<br>CIDRs                                                                                                    |                                                                        | Inherited (Routing Only)<br>Cloud CIDR's Subnet<br>10.220.2.0/24                                                                                                    |        |
| Cloud Resources                                                                                                    | CIDR Block Range                                                                                                    | P<br>                                                                  | -                                                                                                    |        |
| I 4 U<br>Regiona Cloud Availability Zones Routers                                                                                                    |                                                                                                    |                                                                        | Route Table Settings                                                                                                    | ^      |
| 1 0 2<br>Security Graps Instances Endpoints                                                                                                    |                                                                                                    |                                                                        | aws10:egress<br>Oper State<br>configured                                                                                                    |        |
| Application Management                                                                                                    |                                                                                                    |                                                                        | Cloud Provider ID<br>rtb-08c3124e554097fcf<br>Direction                                                                                                    |        |
| Application Profiles EPGs Cloud Context Profiles           1         0                                                                                                    |                                                                                                    |                                                                        | egress<br>Entries<br>Destination Address • Next Hop                                                                                                    |        |
| VBF9 Service Graphs                                                                                                    |                                                                                                    |                                                                        | 172.16.10.0/24 tgw-<br>Hub Network                                                                                                    |        |
|                                                                                                    |                                                                                                    |                                                                        | 90.1.1.0/24 tgw-(<br>Hub Network                                                                                                    |        |
|                                                                                                    |                                                                                                    |                                                                        | 10.220.0.0/16 Cepted local                                                                                                    |        |
|                                                                                                    |                                                                                                    |                                                                        |                                                                                                    |        |
| 🞯 VPC aws10                                                                                                    |                                                                                                    |                                                                        | Actions 🗸 🛤 🔿 —                                                                                                    | ×      |
| VPC aws10      Overview Topology Cloud Resources Application Man                                                                                                    | agement Event Analytics                                                                                                    | Subnets for CIDR Block 10.220.0.0/16                                   |                                                                                                    | ×      |
| VPC aws10      Overview Topology Cloud Resources Application Man      General                                                                                                    | agement Event Analytics<br>Settings                                                                                                    | Subnets for CIDR Block 10.220.0.0/16                                   | Actions V    => () -                                                                                                    | ×<br>× |
| VPC aws10  Overview Topology Cloud Resources Application Man  General  Account  dram-indifusition                                                                                                    | agement Event Analytics Settings Cloud Access Phylioge Inherited Routing Only)                                                                                       | Subnets for CIDR Block 10.220.0.0/16<br>10.220.2.0/24<br>10.220.1.0/24 | Actions V   =+ O -                                                                                                    | ×<br>× |
| Overview Topology Cloud Resources Application Man<br>General<br>Account<br>dram-odeulit-in<br>Region<br>us-web-2                                                                                                    | agement Event Analytics<br>Settings<br>Cloud Access Phylioge<br>Inherited (Routing Only)<br>Cloud Provider D<br>CIDRs                                                | Subnets for CIDR Block 10.220.0.0/16<br>10.220.2.0/24<br>10.220.1.0/24 | Actions V R at 0 -                                                                                                    | × ×    |
| VPC aws10      Overview Topology Cloud Resources Application Man      General      Account     Account     Account     Region     st-vest-2      Cloud Resources                                                                                                    | agement Event Analytics  Settings  Cloud Access Phylinge Inversed Roung Cony  Cloud Provider ID  CIDRs  CIDR Block Range                                             | Subnets for CIDR Block 10.220.0.0/16<br>10.220.2.0/24<br>10.220.1.0/24 | Actions V R III COLL<br>III COLL 1/24<br>Setting<br>Cloud COR's Subject<br>10:220.10/24<br>Cloud COR's Subject<br>10:220.10/24<br>Name<br>-                                                                                                    | × ×    |
| VPC aws10  Overview Topology Cloud Resources Application Man  General Accord dorn-default-in Region us-west-2  Cloud Resources  1 4 0 man                                                                                                    | agement Event Analytics<br>Settings<br>Cloud Access Prolitige<br>Internet (Routing Only)<br>Cloud Provider ID<br>CIDRs<br>CIDR Block Range<br>10 220 0.0/16          | Subnets for CIDR Block 10.220.0.0/16<br>10.220.2.0/24<br>10.220.1.0/24 | Actions V R R C -                                                                                                    | × × ×  |
| Overview         Topology         Cloud Resources         Application Man.           General<br>Accord<br>dcrm-default in<br>Accord<br>dcrm-default in<br>Region<br>us-west-2         Application Man.           Cloud Resources         Image: Image: Ima                                                                                                  | agement Event Analytics<br>Settings<br>Cloud Access Privilege<br>University Provider ID<br>Cloud Provider ID<br>CDRs<br>CDR Block Range<br>10 220 0.0/16             | Subnets for CIDR Block 10.220.0.0/16<br>10.220.2.0/24<br>10.220.1.0/24 | Action V R II COURT<br>Menter<br>Menter<br>Marce<br>Incourt Access Privilege<br>Interested (Isouring Orky)<br>Cloud CDR* Subject<br>In-220.10/24<br>Name<br>-<br>Route Table Settings<br>Name<br>ans10 ogress<br>Oper State<br>condigreed                                                                                                    | × × ×  |
| Overview         Topology         Cloud Resources         Application Man           Ceneral         Account         Account         Account           dram-oddsult-in         Region         Account         Account           ul-vest-2         Cloud Resources         Man         Account           Deprived         Doub Analality Zones         Man         Account           I         Doub Analality Zones         Man         Account           I         Doub Analality Zones         Man         Account           Application Management         Deplication Management         Deplication Management                                                                                                    | agement Event Analytics<br>Settings<br>Dioud Access Phylioge<br>Inherited (Routing Only)<br>Cloud Provider ID<br>CIDRs<br>CIDRs<br>CIDR Block Range<br>10.2200.0/16  | Subnets for CIDR Block 10.220.0.0/16<br>10.220.2.0/24<br>10.220.1.0/24 | Action V R et 0                                                                                                    | × × ×  |
| Overview         Topology         Cloud Resources         Application Man           General<br>Account<br>dom:edfault in<br>Region<br>ut-west-2         Image: Cloud Resources         Image: Cloud Resources           Image: Cloud Resources         Image: Cloud Resources         Image: Cloud Resources         Image: Cloud Resources           Image: Cloud Resources         Image: Cloud Resources         Image: Cloud Resources         Image: Cloud Resources           Image: Cloud Resources         Image: Cloud Resources         Image: Cloud Resources         Image: Cloud Resources           Image: Cloud Resources         Image: Cloud Resources         Image: Cloud Resources         Image: Cloud Resources           Image: Cloud Resources         Image: Cloud Resources         Image: Cloud Resources         Image: Cloud Resources           Image: Cloud Resources         Image: Cloud Resources         Image: Cloud Resources         Image: Cloud Resources           Image: Cloud Resources         Image: Cloud Resources         Image: Cloud Resources         Image: Cloud Resources           Image: Cloud Resources         Image: Cloud Resources         Image: Cloud Resources         Image: Cloud Resources           Image: Cloud Resources         Image: Cloud Resources         Image: Cloud Resources         Image: Cloud Resources           Image: Cloud Resources         Image: Cloud Resources         Image: Cloud Resources                                                                                                    | agement Event Analytics<br>Settings<br>Cloud Access Privilege<br>Inhermod (Routing Only)<br>Cloud Provider ID<br>CDRs<br>CIDR Black Range<br>10.220.0.0/16           | Subnets for CIDR Block 10.220.0.0/16                                   | Actions V R et 0                                                                                                    | × × ×  |
| VPC aws10  Overview Topology Cloud Resources Application Man  General Account  Account Account Account Acco | agement Event Analytics<br>Settings<br>Cloud Access Privilege<br>Interned (Routing Only)<br>Cloud Provider ID<br>CIORs<br>CIORs<br>CIOR Black Range<br>10 220 0.0/16 | Subnets for CIDR Block 10.220.0.0/16<br>10.220.2.0/24<br>10.220.1.0/24 | Action V I II II II II II II II II II II II II                                                                                                    | × × ×  |
| Overview       Topology       Cloud Resources       Application Mann         Ceneral       Account       Cloud Resources       Application Mann         Account       demonstration       Region       Cloud Resources       Region         Userveet-2       Cloud Analotty Javes       Demonstration       Region         1       0       2       Demonstration         1       0       2       Demonstration         Application Management       0       1       Cloud Resources         1       0       Cloud Resources       Demonstration         1       0       Ensemption       Cloud Resources         1       0       Ensemption       Cloud Resources         1       0       Ensemption       Cloud Resources         1       0       Ensemption       Cloud Resources         1       0       Ensemption       Cloud Resources                                                                                                    | agement Event Analytics<br>Settings<br>Cloud Access Photoge<br>Interned (Routing Only)<br>Cloud Provider ID<br>CIDRs<br>CIDR Black Range<br>10.220.0.0/16            | Subnets for CIDR Block 10.220.0.0/16<br>10.220.2.0/24<br>10.220.1.0/24 | Action V R II C III<br>ministre (Router 2015/24<br>Setting<br>Cloud Access Privilege<br>Interned (Routing Orly)<br>Cloud COUR's Subset<br>10:220.10/24<br>Name<br>and 10 agress<br>Oper State<br>condigued<br>State<br>State<br>Courd Settings<br>Name<br>and 50 agress<br>Oper State<br>condigued<br>Chaud Power III<br>me-Official Settings<br>Name<br>and 50 agress<br>Chaud Power III<br>Chaud Power IIII<br>Chaud Power IIII<br>Chaud Power IIII<br>Chaud Power IIII<br>Chaud Power IIII<br>Chaud Power IIII<br>Chaud Power IIII<br>Chaud Power IIII<br>Chaud Power IIII<br>Chaud Power IIII<br>Chaud Power IIII<br>Chaud Power IIIII<br>Chaud Power IIIIII<br>Chaud Power IIIII<br>Chaud Power IIIII<br>Chaud Power IIIII<br>Chaud Power IIIIII<br>Chaud Power IIIII<br>Chaud Power IIIII<br>Chaud Power IIIII<br>Chaud Power IIIIIII<br>Chaud Power IIIIII<br>Chaud Power IIIIIIIII<br>Chaud Power IIIIIII<br>Chaud Power IIIIIIIIIII<br>Chaud | × × ×  |
| Overview       Topology       Cloud Resources       Application Manu         General       Account       Region       Account         Region       account       Account       Account         Image: Account       Account       Account       Account         Image: Account       Account       Account       Account       Account         Image: Account       Account                                                                                                    | agement Event Analytics<br>Settings<br>Dioud Access Privilege<br>Interned Routing Only)<br>Cloud Provider ID<br>CDRs<br>CDR Block Range<br>10.220.0.0/16             | Subnets for CIDR Block 10.220.0.0/16 10.220.2.0/24 10.220.1.0/24       | Actions V R et Constraints (Normality)<br>minimum (Normality)<br>Setting<br>Cloud Clouds Phylioge<br>Intertised (Rooung Ordy)<br>Cloud Clouds Phylioge<br>Cloud Clouds Settings<br>Name<br>-<br>Route Table Settings<br>Name<br>ans10 regress<br>Copy State<br>Conjuged<br>Cloud Provider ID<br>mil-olica124e8540977rf<br>Direction<br>egress<br>Entrits<br>Destination Address * Next Hop<br>172.16.10.0/24<br>Hub Network.                                                                                                    | × × ×  |

**Step 5** In the AWS console, perform a verification on the route table view.

| Services Q Search                                                                                                    |                                                                                                    | [Alt+S]                                       |               |                                     | E ·                    | \$ Ø       | Oregon 🔻        | demo @ 1173      |
|----------------------------------------------------------------------------------------------------|----------------------------------------------------------------------------------------------------|-----------------------------------------------|---------------|-------------------------------------|------------------------|------------|-----------------|------------------|
| VPC dashboard                                                                                                    | VPC > Route tables > rtb-(                                                                                                    |                                               |               |                                     |                        |            |                 |                  |
| EC2 Global View 🖸 New                                                                                                    |                                                                                                    |                                               |               |                                     |                        |            |                 |                  |
| Filter by VPC:                                                                                                    | rtb- / ro                                                                                                    | outetable-laws10:eg                           | ress          |                                     |                        |            |                 | Actions <b>v</b> |
| Select a VPC 🛛 🔻                                                                                                    |                                                                                                    | Contents of the                               |               |                                     |                        |            |                 |                  |
| /irtual private cloud                                                                                                    | ④ You can now check network connectivity with Res                                                                                                    | achability Analyzer                           |               |                                     |                        | Run Re     | eachability Ana | alyzer X         |
| our VPCs                                                                                                    |                                                                                                    |                                               |               |                                     |                        |            |                 |                  |
| ubnets                                                                                                    | Details Info                                                                                                    |                                               |               |                                     |                        |            |                 |                  |
| toute tables                                                                                                    |                                                                                                    |                                               |               |                                     |                        |            |                 |                  |
| nternet gateways                                                                                                    | Route table ID                                                                                                    | Main                                          | Explicit sub- | not provisions                      | Edoo area              | aziationz. |                 |                  |
| aress-only internet                                                                                                    | D rtb                                                                                                    | D No                                          | 2 subnets     | subnet-                             | / subnet-[10.220.1.0/2 | 4] ×       |                 |                  |
| iteways                                                                                                    | VPC                                                                                                    | Owner ID                                      |               | subnet-                             | / subnet-[10.220.2.0/  | [24]       |                 |                  |
|                                                                                                    | Long and a second second secon |                                               |               |                                     |                        |            |                 |                  |
| arrier gateways                                                                                                    | [10.220.0.0/16]                                                                                                    | D                                             |               |                                     |                        |            |                 |                  |
| arrier gateways<br>HCP option sets                                                                                                    | [10.220.0.0/16]                                                                                                    | U                                             |               |                                     |                        |            |                 |                  |
| nrrier gateways<br>HCP option sets<br>astic IPs                                                                                                    | [10.220.0.0/16]                                                                                                    | 5                                             |               |                                     |                        |            |                 |                  |
| nrrier gateways<br>HCP option sets<br>astic IPs<br>anaged prefix lists                                                                                                    | [10.220.0.0/16] Routes Subnet associations Edge associ                                                                                                    | ations Route propagation                      | Tags          |                                     |                        |            |                 |                  |
| arrier gateways<br>HCP option sets<br>astic IPs<br>anaged prefix lists<br>ndpoints                                                                                                    | Openantial         Context-pairs (openantial)           Routes         Subnet associations         Edge associations                                                                                                    | ations Route propagation                      | Tags          |                                     |                        |            |                 |                  |
| arrier gateways<br>HCP option sets<br>astic IPs<br>anaged prefix lists<br>ndpoints<br>ndpoint services                                                                                                    | Operation         Context pairs Topation           [10.220.0.0/16]         Routes         Subnet associations         Edge associations                                                                                                    | iations Route propagation 1                   | Tags          |                                     |                        |            |                 |                  |
| Inrier gateways<br>HCP option sets<br>anaged prefix lists<br>idpoints:<br>idpoints:<br>Af gateways                                                                                                    | Provide         Context-press of parameters           Routes         Subnet associations         Edge associations           Routes         (3)                                                                                                    | lations Route propagation 1                   | Tags          |                                     |                        |            |                 | Edit routes      |
| Irrier gateways<br>ICP option sets<br>satic IPs<br>anaged prefix lists<br>adpoints<br>udpoints<br>udpoint services<br>XT gateways<br>sering connections                                                                                                    | Routes         Subnet associations         Edge associations           Routes         Subnet associations         Edge associations           Routes         G         Filter routes                                                                                                    | ations Route propagation 1                    | Tags          | ¥                                   |                        |            | <br>            | Edit routes      |
| Infer gateways<br>ICP option sets<br>satic IPs<br>anaged prefix lists<br>adpoints<br>udpoints<br>udpoints<br>udpoint services<br>XT gateways<br>sering connections<br>curity                                                                                                    | Routes     Subnet associations     Edge associations       Routes     Subnet associations     Edge associations       Routes     G     Filter routes                                                                                                    | ations Route propagation 1                    | Tags          | ¥                                   |                        |            | <br><           | Edit routes      |
| rrier gateways<br>(47 option sets<br>autic IPs<br>manged prefix lists<br>depoints<br>depoint services<br>(17 gateways<br>erring connections<br>curity<br>trook: ALLs                                                                                                    | Routes     Subnet associations     Edge associ       Routes     Subnet associations     Edge associ       Routes     G     Filter routes       Destination     v                                                                                                    | ations Route propagation 1                    | Tags<br>Both  | v<br>▼ Status                       | v Pro                  | pagated    | <               | Edit routes      |
| rrier gateways<br>(47 option sets<br>austic IPs<br>austic IPs<br>depoint services<br>17 gateways<br>erring compections<br>curity<br>trook.rCLs<br>curity groups                                                                                                    | Routes     Subnet associations     Edge associations       Routes     Subnet associations     Edge associations       Q     Filter routes       Destination     ♥       10.220.0.0/16                                                                                                    | ations Route propagation 1<br>Target<br>Toral | Tags<br>Both  | ▼<br>▼ Status<br>⊘Active            | ♥ Pro                  | pagated    | <br>.<          | Edit routes      |
| Inrier gateways<br>ICP option sets<br>anaged prefit lists<br>anaged prefit lists<br>anaged prefit lists<br>highoints<br>highoints<br>highoints<br>services<br>context<br>transformer<br>transformer | Routes     Subnet associations     Edge associations       Routes     Subnet associations     Edge associations       Routes (3)     Q. Filter routes       Destination     v       10.220.0.0/16     90.11.0/24                                                                                                    | Target<br>local<br>tgw-i                      | Tags Both     | ▼<br>Status<br>② Active<br>② Active | ♥ Pro<br>No<br>No      | pagated    | <               | Edit routes      |

**Step 6** Connect to the Cloud Network Controller deployed on Azure and navigate to **Application Management** > **VRFs**, and confirm that you can see the AWS and NDFC VRFs:

| Ŧ                                                                                                    | cis         | Cloud Network                                                                                                    | Controller (Azure) 🔥                           | zure                                                |                  |                        |                                                                                                    |                                                                                                    | Q 0                                                                                                    | 0000 😐                                                                                                    |  |  |
|----------------------------------------------------------------------------------------------------|-------------|----------------------------------------------------------------------------------------------------|------------------------------------------------|-----------------------------------------------------|------------------|------------------------|----------------------------------------------------------------------------------------------------|----------------------------------------------------------------------------------------------------|----------------------------------------------------------------------------------------------------|----------------------------------------------------------------------------------------------------|--|--|
| Dashboard     Topology                                                                                                    | VRFs        | FS<br>Leak Routes                                                                                                    |                                                |                                                     |                  |                        |                                                                                                    |                                                                                                    |                                                                                                    | Ø                                                                                                    |  |  |
| Cloud Resources                                                                                                    | -           |                                                                                                    |                                                |                                                     |                  |                        |                                                                                                    |                                                                                                    |                                                                                                    |                                                                                                    |  |  |
| Tenants                                                                                                    | Filter t    |                                                                                                    |                                                |                                                     |                  |                        |                                                                                                    | ( Actions ~                                                                                                    |                                                                                                    |                                                                                                    |  |  |
| Application Profiles                                                                                                    |             |                                                                                                    | Marrie                                         |                                                     | Application      | Management             | Basisse                                                                                                    | Cloud                                                                                                    | Resources                                                                                                    | For the state                                                                                                    |  |  |
| EPGs                                                                                                    |             | Hearth                                                                                                    | Name                                           |                                                     | 0                | Cloud Context Profiles | Regions                                                                                                    | 0                                                                                                    | Routers                                                                                                    | Enapoints                                                                                                    |  |  |
| Contracts                                                                                                    |             | ♥ Healthy                                                                                                    | infra                                          |                                                     |                  |                        |                                                                                                    |                                                                                                    |                                                                                                    |                                                                                                    |  |  |
| Filters                                                                                                    |             | © Healthy                                                                                                    | aws10 Internal<br>Msc-subow<br>dcnm-default-tn |                                                     | 0                | 1                      | 1                                                                                                    | 1                                                                                                    | 0                                                                                                    | 0                                                                                                    |  |  |
| Services                                                                                                    |             | The Healthy                                                                                                    | azure10 Internal                               |                                                     | 0                | 1                      | 1                                                                                                    | 1                                                                                                    | 0                                                                                                    | 0                                                                                                    |  |  |
| External Networks                                                                                                    |             | ♥ Healthy                                                                                                    | copy                                           |                                                     | 0                | 0                      | 0                                                                                                    | 0                                                                                                    | 0                                                                                                    | 0                                                                                                    |  |  |
| Operations                                                                                                    |             | O Healthy                                                                                                    | default<br>common                              |                                                     | 0                | 0                      | 0                                                                                                    | 0                                                                                                    | 0                                                                                                    | 0                                                                                                    |  |  |
| _^ Administrative V                                                                                                    |             | Healthy                                                                                                    | inb<br>mgmt                                    |                                                     | 0                | 0                      | 0                                                                                                    | 0                                                                                                    | 0                                                                                                    | 0                                                                                                    |  |  |
|                                                                                                    |             | • Healthy                                                                                                    | oob<br>mgmt                                    |                                                     | 0                | 0                      | 0                                                                                                    | 0                                                                                                    | 0                                                                                                    | 0                                                                                                    |  |  |
|                                                                                                    |             | Healthy                                                                                                    | overlay-1 Internal<br>infra                    |                                                     | 12               | 1                      | 1                                                                                                    | 1                                                                                                    | 2                                                                                                    | 10                                                                                                    |  |  |
|                                                                                                    |             | © Healthy                                                                                                    | stretched-vrf internal<br>koo dcnm-default-tn  |                                                     | 0                | 1                      | 1                                                                                                    | 1                                                                                                    | 0                                                                                                    | 0                                                                                                    |  |  |
|                                                                                                    |             | o Healthy                                                                                                    | v10 Internal<br>MSC-SHADOW dcnm-default-tn     |                                                     | 0                | 1                      | 1                                                                                                    | 1                                                                                                    | 0                                                                                                    | 0                                                                                                    |  |  |
|                                                                                                    | 15          | ✓ Rows                                                                                                    |                                                |                                                     |                  |                        |                                                                                                    |                                                                                                    | Page 1 v of 1                                                                                                    | ≪ ≪ 1-10 of 10                                                                                                    |  |  |
|                                                                                                    |             |                                                                                                    |                                                |                                                     |                  |                        |                                                                                                    |                                                                                                    |                                                                                                    |                                                                                                    |  |  |
| Ŧ                                                                                                    | cis         | Cloud Network                                                                                                    | Controller (Azure) 🔥                           | Azure                                               |                  |                        |                                                                                                    |                                                                                                    | Q 0                                                                                                    | 0000                                                                                                    |  |  |
| Dashboard                                                                                                    |             | Cloud Network                                                                                                    | Controller (Azure) 🔥                           | azure 10                                            | : Virtual Networ | ks                     |                                                                                                    |                                                                                                    | Q 0                                                                                                    | 0000 💷                                                                                                    |  |  |
| Dashboard     Topology                                                                                                    | VR          | Fs                                                                                                    | Controller (Azure) 🔥                           | azure10                                             | : Virtual Networ | ks                     |                                                                                                    | Virtual Network                                                                                                    | @ 0                                                                                                    | ••••••••••••••••••••••••••••••••••••••                                                                                                    |  |  |
| Dashboard     Topology     Cloud Resources                                                                                                    | VRFs        | Es Leak Routes                                                                                                    | Controller (Azure) 🔥                           | azure10                                             | : Virtual Networ | ks                     |                                                                                                    | Virtual Network<br>azure10                                                                                                    | 80                                                                                                    | ×                                                                                                    |  |  |
| Dashboard     Topology     Cloud Resources     Coud Resources     Application Management     Accenter                                                                                                    | VRFs        | Eloud Network (<br>FS<br>Leak Routes                                                                                                    | Controller (Azure) 🔥                           | azure 10                                            | : Virtual Networ | ks                     |                                                                                                    | Virtual Network<br>azure10                                                                                                    | <b>Q ●</b><br>→ Healthy                                                                                                    | ×                                                                                                    |  |  |
| Deshboard     Topology     Cool Resources     Cool Resources     Cool Resources     Cool Resources     Cool Resources     Cool Resources     Cool Resources     Cool Resources     Cool Resources                                                                                                    | VRFs        | Eloud Network (<br>FS<br>Leak Routes                                                                                                    | Controller (Azure) 🔥                           | Azure<br>azure10<br>Q Serve<br>dcnm-defau           | : Virtual Networ | ks                     | Ge                                                                                                    | Virtual Network<br>azure 10                                                                                                    | <b>Q</b> ●<br>♥ Healthy                                                                                                    | ×<br>                                                                                                    |  |  |
| Dashboard     Dashboard     Trookay     Code Resources     Code Resources     Code Resources     Code Resources     Code Resources     Evolution Proteites     Evolution                                                                                                    | VRFs        | Cloud Network (<br>FS<br>Leak Routes                                                                                                    | Controller (Azure)                             | azure<br>azure10<br>Q Secon<br>dom-defau            | : Virtual Networ | ks                     | Ge<br>Acc<br>de                                                                                                    | Virtual Network<br>azure10<br>eneral<br>ccount<br>cmm-default-tn                                                                                                    | <b>Q</b> ⊚<br>♥ Healthy                                                                                                    | ×<br>                                                                                                    |  |  |
| Deabboard     Deabboard     Trookoy     Tookoy     Col Argolacation Management     Application Protes EPOs Contracts                                                                                                    | VRFs        | Cloud Network (<br>FS<br>Leak Routes<br>transform<br>Heatth                                                                                                    | Controller (Azure)                             | azure 10<br>Q Serre<br>azure 10 90.<br>dcrm-defau   | : Virtual Networ | ks                     | G<br>A<br>A<br>C<br>R                                                                                                    | Virtual Network<br>azarel 0<br>eneral<br>count<br>com-tiofault-tin<br>spion                                                                                                    | Image: Control of the second second seco | ×<br>                                                                                                    |  |  |
| Dashboard     Dashboard     Dashboard     Topokoy     Topokoy     Cl Application Management     Application Profiles EPOs Contracts Filters                                                                                                    |             | Cloud Network (<br>FS<br>Leak Routes<br>resources<br>Health<br>• Healthy<br>• Healthy                                                                                                    | Controller (Azure)                             | azure 10<br>Q Seven<br>azure 10 90.1<br>dcnm-defau  | : Virtual Networ | ks                     | 4 4 4 4 4 4 4 4 4 4 4 4 4 4 4 4 4 4 4                                                                                                    | Virtual Network<br>appret 0<br>eneral<br>scount<br>contin-default-tin<br>option<br>strus                                                                                                    | C ealthy                                                                                                    | ×<br>C                                                                                                    |  |  |
| Dashbaard     Dashbaard     Dashbaard     Trookoy     Tookoy     Cil Application Management     Application Protes EPOs Contracts Filters VKFs                                                                                                    |             | Cloud Network (<br>FS<br>Leak Routes<br>teak Routes<br>teatth<br>• Health<br>• Healthy<br>• Healthy                                                                                                    | Controller (Azure)                             | azure10<br>Q Seren<br>azure10 90,<br>dcnm-defau     | : Virtual Networ | ks                     | 4 4 4 4 4 4 4 4 4 4 4 4 4 4 4 4 4 4 4                                                                                                    | Virtual Network<br>azore 10<br>second<br>second<br>second<br>setus<br>second<br>second | C S                                                                                                    |                                                                                                    |  |  |
| Dashbaard     Dashbaard     Dashbaard     Toolday     Toolday     Cold Resources     Cold Resources     Cold Resources     Contracts     EPOs     Contracts     Fibres     VW's     Services     Contracts                                                                                                    | VRI<br>VRFs | Cloud Network (<br>FS<br>Leak Routes<br>heatth<br>• Heatth<br>• Heatthy<br>• Heatthy<br>• Heatthy<br>• Heatthy                                                                                                    | Controller (Azure)                             | azure10<br>Q Secon<br>azure10 90:<br>dcrm-defau     | : Virtual Networ | ks                     | Contraction of the second second seco | Virtual Network<br>azore 10<br>eneral<br>scount<br>min-default-tin<br>region<br>stus                                                                                                    | C Pealthy                                                                                                    | ×                                                                                                    |  |  |
|                                                                                                    |             | Cloud Network (<br>FS<br>Leak Routes<br>restrictions<br>e Healthy<br>e Healthy<br>e Healthy<br>e Healthy<br>e Healthy                                                                                                    | Controller (Azure)                             | azure10<br>Q Sees<br>azure10 90.<br>dcsm-defad      | : Virtual Networ | ks                     | A A A A A A A A A A A A A A A A A A A                                                                                                    | Virtual Network accretion accretion account account ac                                                                                                    | C Pealthy                                                                                                    | × · · · C                                                                                                    |  |  |
|                                                                                                    | VRFs        | Cloud Network (<br>FS<br>Leak Routes<br>pressors<br>restriction<br>e Healthy<br>e Healthy<br>e Healthy<br>e Healthy<br>e Healthy<br>e Healthy                                                                                                    | Controller (Azure)                             | azure10<br>Q Seen<br>azure10 00.1<br>dcrm-defad     | : Virtual Networ | ks                     | A A A A A A A A A A A A A A A A A A A                                                                                                    | Virtual Network accretion account account acco                                                                                                    | C Pealthy                                                                                                    |                                                                                                    |  |  |
|                                                                                                    |             | Cloud Network (<br>FS<br>Leak Routes<br>market<br>Meathy<br>Meathy<br>Meathy<br>Meathy<br>Meathy<br>Meathy                                                                                                    | Controller (Azure)                             | azure10<br>Q. Been<br>dcrm-defau                    | : Virtual Networ | ks                     | A A A A A A A A A A A A A A A A A A A                                                                                                    | Virtual Network  Account  Account  Acc                                                                                                    | C C C C C C C C C C C C C C C C C C C                                                                                                    |                                                                                                    |  |  |
|                                                                                                    |             | Cloud Network (<br>FS<br>Leak Routes<br>restricted<br>results<br>Healthy<br>Healthy<br>Healthy<br>Healthy<br>Healthy<br>Healthy<br>Healthy<br>Healthy<br>Healthy<br>Healthy<br>Healthy<br>Healthy<br>Healthy<br>Healthy<br>Healthy<br>Healthy<br>Healthy<br>Healthy                                                                                                    | Controller (Azure)                             | azure10<br>Q. asure10<br>d.com-defau<br>d.com-defau | : Virtual Networ | ks                     |                                                                                                    | Virtual Network  Virtual Network  account  account  accou                                                                                                    | C C C C C C C C C C C C C C C C C C C                                                                                                    |                                                                                                    |  |  |
|                                                                                                    |             | Cloud Network of<br>FS<br>Leak Routes<br>restrictions<br>restrictions<br>healthy<br>Healthy<br>Healthy<br>Healthy<br>Healthy<br>Healthy<br>Healthy<br>Healthy<br>Healthy<br>Healthy<br>Healthy<br>Healthy<br>Healthy<br>Healthy<br>Healthy<br>Healthy                                                                                                    | Controller (Azure)                             | azure10<br>Q ment<br>dcm-defau                      | : Virtual Networ | ks                     |                                                                                                    | Virtual Network accreta accreta account account accoun                                                                                                    | C C C C C C C C C C C C C C C C C C C                                                                                                    |                                                                                                    |  |  |
| Danbbaard     Danbbaard     Topology     Topology     Condenses     Condenses     Condenses     Contracts     Contracts     |             | Cloud Network of<br>FS<br>Leak Routes<br>werenewere<br>Health<br>• Healthy<br>• Healthy<br>• Healthy<br>• Healthy<br>• Healthy<br>• Healthy<br>• Healthy<br>• Healthy<br>• Healthy<br>• Healthy                                                                                                    | Controller (Azure)                             | azure10<br>Q bere<br>dom-dafad                      | : Virtual Networ | ks                     | C C C C C C C C C C C C C C C C C C C                                                                                                    | Verbal Network account account accoun                                                                                                    | C C C C C C C C C C C C C C C C C C C                                                                                                    |                                                                                                    |  |  |
| Dashboard     Dashboard     Dashboard     Topology     Cold Resources     Cold Resources     Cold Resources     Cold Resources     Cold Resources     Cold Resources     Cold Resources     Cold Resources     Cold Contracts     Filters     Contracts     Filters     Contracts     Filters     Contracts     Contracts     C |             | Cloud Network of<br>FS<br>Leak Routes<br>av efficience<br>teak Routes<br>av efficience<br>teak Routes<br>av efficience<br>teak Routes<br>av efficience<br>teak Routes<br>av efficience<br>teak Routes<br>av efficience<br>teak Routes<br>av efficience<br>teak Routes<br>av efficience<br>teak Routes<br>av efficience<br>teak Routes<br>av efficience<br>teak Routes<br>av efficience<br>teak Routes<br>av efficience<br>teak Routes<br>av efficience<br>teak Routes<br>av efficience<br>teak Routes<br>teak Routes<br>av efficience<br>teak Routes<br>teak Routes<br>teak Rou | Controller (Azure)                             | azure10<br>Q mene<br>dccm-defau                     | : Virtual Networ | ks                     |                                                                                                    | Virtual Network  Virtual Network  Virtua                                                                                                    | C C C C C C C C C C C C C C C C C C C                                                                                                    |                                                                                                    |  |  |
| Image: Service Service                            |             | Cloud Network of Essection of the set of the set of th                                                                                                    | Controller (Azure)                             | azure10<br>Q berrin<br>dom-obfar                    | : Virtual Networ | ks                     | CC<br>CC<br>CC<br>CC<br>CC<br>CC<br>CC<br>CC<br>CC<br>CC<br>CC<br>CC<br>CC                                                                                                    | Vital Nework accession accession ac                                                                                                    | C C C C C C C C C C C C C C C C C C C                                                                                                    | Control Control Provided in the second provided in the second provid |  |  |

**Step 7** Remaining in the Cloud Network Controller deployed on Azure, navigate to **Cloud Resources** > **Virtual Networks**, then click the azure10 VNet and use the information in the Overview page for additional verifications.

I

| verview Topology                                          | Cloud Resource        | s Application Mana           | gement Event Analytics                                                                                                   | Subnets for CIDR Block 90.1.0.0/16 |                                                                                                    |    |  |  |  |
|-----------------------------------------------------------|-----------------------|------------------------------|----------------------------------------------------------------------------------------------------|------------------------------------|----------------------------------------------------------------------------------------------------|----|--|--|--|
|                                                           |                       |                              | 90.1.1.0/24                                                                                                    | 90.11.0/24 (S 90.11.0/24           |                                                                                                    |    |  |  |  |
| General<br>Account<br>dcnm-default-tn<br>Region<br>eastus |                       |                              | Settings<br>Cloud Access Privilege<br>Inherited (Routing & Security)<br>Cloud Context Profile<br>azure10-eastus<br>CIDRs |                                    | Settings<br>Cloud Access Phillege<br>Inherited (Routing & Security)<br>Cloud CIDR*s Subnet<br>90.1.1.0/24 |    |  |  |  |
| Cloud Resources                                           |                       |                              | CIDR Block Range                                                                                                    | Р                                  | Name -                                                                                                    |    |  |  |  |
| 1<br>Regions                                              | 0<br>Routers          | 1<br>Network Security Groups | 90.1.0.0/16                                                                                                    | 24                                 | Route Table Settings                                                                                      | 2  |  |  |  |
| 1<br>Application Security<br>Groups                       | 0<br>Virtual Machines | 0<br>Endpoints               |                                                                                                    |                                    | Name<br>azure10.egress<br>Oper State<br>configured                                                        |    |  |  |  |
| Application Managem                                       | ent                   |                              |                                                                                                    |                                    | Cloud Provider ID                                                                                         |    |  |  |  |
| 0<br>Application Profiles                                 | O<br>EPGe             | 1<br>Cloud Content Profiles  |                                                                                                    |                                    | Direction                                                                                                 |    |  |  |  |
| 1<br>ver.                                                 | O<br>Service Graphs   |                              |                                                                                                    |                                    | egress<br>Entries<br>Destination Address * Next Hop                                                       |    |  |  |  |
|                                                           |                       |                              |                                                                                                    |                                    | 172.16.10.0/24 10.90.1.3<br>Hub Nete                                                                      | J6 |  |  |  |

**Step 8** In the Azure console, perform additional verifications.

|                                                        |                                                                                                    |                    | 📃 🛛 🕼 🖓    | © 7 R    | ambsingh@cisco.com |
|--------------------------------------------------------|----------------------------------------------------------------------------------------------------|--------------------|------------|----------|--------------------|
| Home >                                                 |                                                                                                    |                    |            |          |                    |
| Virtual networks ☆ …<br>Cisco-INSBU-MKT                |                                                                                                    |                    |            |          | ×                  |
| $+$ Create 🕲 Manage view $\lor$ 🖒 Refresh $\downarrow$ | Export to CSV 😚 Open query 🛛 🕅 Assign tags                                                                                                   |                    |            |          |                    |
| Filter for any field Subscription equals all           | Resource group equals all $	imes$ Location equals all $	imes$ $^{+}\!\!\!\!\!\!\!\!\!\!\!\!\!\!\!\!\!\!\!\!\!\!\!\!\!\!\!\!\!\!\!\!\!\!\!\!$ |                    |            |          |                    |
|                                                        |                                                                                                    |                    | No groupin | g ``     | ✓ 💷 List view 🗸    |
| Name T.                                                | Resource group †4                                                                                                    | Location †+        | Subscrip   | tion ↑↓  |                    |
| azure10                                                | CAPIC_dcnm-default-tn_azure10_e                                                                                                    | astus East US      | huyeduo    | n-Demo05 |                    |
| ○ <-> overlay-1                                        | azurendfc                                                                                                    | East US            | huyeduo    | n-Demo05 |                    |
| stretched-vrf                                          | CAPIC_dcnm-default-tn_stretched-                                                                                                    | vrf_eastus East US | huyeduo    | n-Demo05 |                    |

| Microsoft Azure                                                                                           | ₽ Search r                                                    |                          | 6 🖉 🐵              | (2) A               | ) ambsingh@cisco<br>cisco-insi | D.COM           |                 |      |                   |   |
|----------------------------------------------------------------------------------------------------|---------------------------------------------------------------|--------------------------|--------------------|---------------------|--------------------------------|-----------------|-----------------|------|-------------------|---|
| Home > Virtual networks > azure10<br>Virtual networks «<br>Cisco-INSBU-MICT<br>+ Create ③ Manage view ~ … | Azure10   Subnets Virtual network      Search     «           | ☆ …<br>+ Subnet + Gater  | way subnet 💍 Refre | <b>sh</b> በማር users | Delete                         |                 |                 |      |                   | × |
| Filter for any field Name †                                                                               | Overview     Activity log     Activity Activity log           | P Search subnets Name ↑↓ | IPv4 ↑↓            | IPv6 ↑↓             | Available IPs ↑↓               | Delegated to ↑↓ | Security group  | ¢↓   | Route table 🛧     |   |
| <ul> <li>↔ overlay-1</li> <li>↔ stretched-wrf</li> </ul>                                                  | <ul> <li>Tags</li> <li>Diagnose and solve problems</li> </ul> | subnet-90.1.1.0_24       | 90.1.1.0/24        | 2                   | 251                            | 2               | subnet-90.1.1.0 | 0_24 | rt-azure10_egress |   |
|                                                                                                    | Settings                                                      |                          |                    |                     |                                |                 |                 |      |                   |   |

I